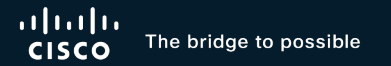

## Discovering and Managing Brownfield Deployment with Cisco Catalyst Center (formerly Cisco DNA Center)

Sneha Amarapuram Customer Success Specialist BRKOPS- 1461

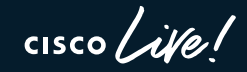

#CiscoLive

## Cisco Webex App

#### Questions?

Use Cisco Webex App to chat with the speaker after the session

#### How

- Find this session in the Cisco Live Mobile App
- 2 Click "Join the Discussion"
- 3 Install the Webex App or go directly to the Webex space
- 4 Enter messages/questions in the Webex space

Webex spaces will be moderated by the speaker until June 7, 2024.

cisco / ile

| 8:19 🕇          |                                    | II 🌀 🗖                     | 8   |
|-----------------|------------------------------------|----------------------------|-----|
| C Discovering   | and Managing Bro                   | wnfield Deploymer          | nt  |
| Cisco Cataly:   | st Center (formerly                | Cisco DNA Center           |     |
| Speaker(s)      |                                    |                            | 8   |
| * 1             | Sneha Amara<br>Cisco Systems, Inc. | apuram<br>Technical Market | >   |
| Categories      |                                    |                            |     |
| Technical Level | ()                                 |                            | >   |
| Intermediate    | (596)                              |                            |     |
| Tracks          | 220)                               |                            | >   |
| Session Tune    | 220)                               |                            |     |
| Breakout (45    | 3)                                 |                            | >   |
|                 | SHOW 2 MORE                        | •                          |     |
| Webex           |                                    |                            | ð   |
| Join tl         | he Discussion                      |                            | > ) |
| Notes           |                                    | NY Y                       |     |
| Enter your pe   |                                    |                            |     |
| Enter your pe   | 13010110103110                     |                            |     |

https://ciscolive.ciscoevents.com/

ciscolivebot/#BRKOPS-1461

## For your reference

- There are slides in your PDF that will not be presented, or quickly presented
- They are valuable, but included only "For your reference"

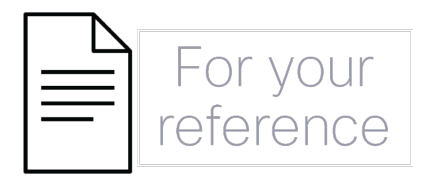

#### Agenda

- Introduction to Catalyst Center
- Greenfield vs Brownfield Onboarding
- Device Onboarding into Catalyst Center
- Managing your brownfield deployment

cisco /

## Single Management Console For The Campus

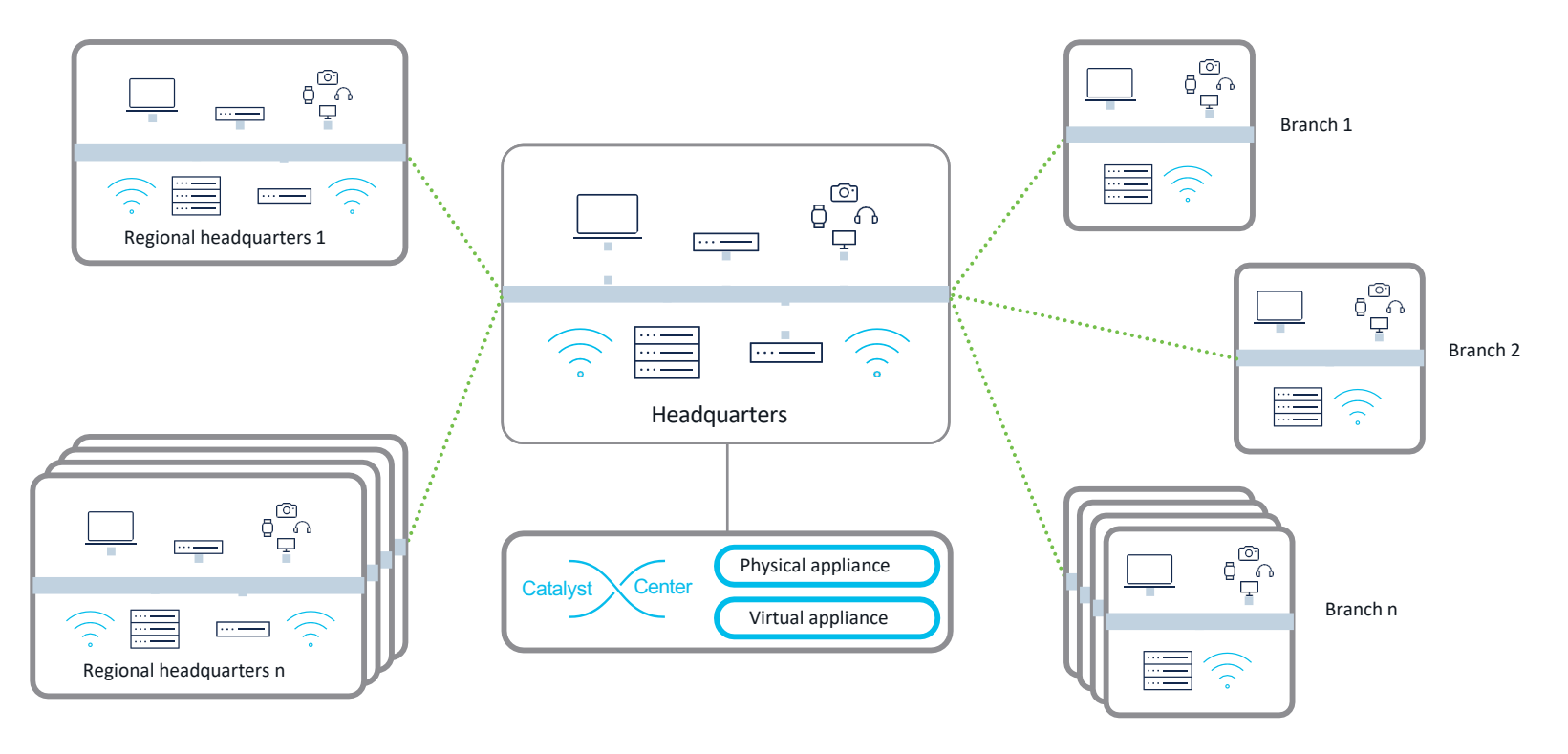

cisco live!

## **Driving Business Outcomes**

#### Achieve your long-term IT business goals – Today

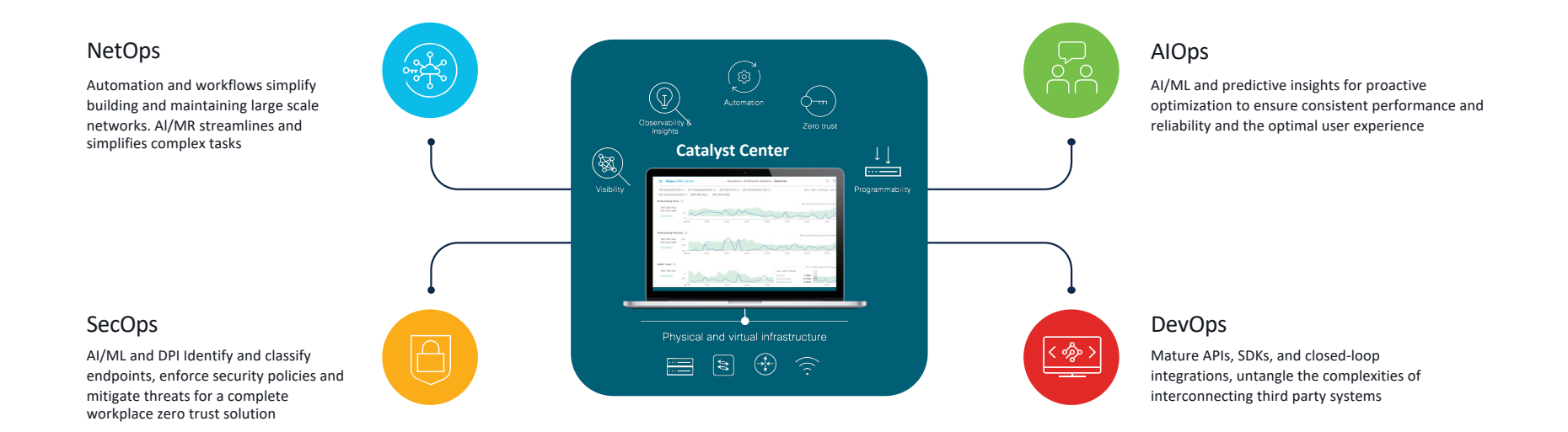

cisco / ille

## **Know Your Utilization**

NetOps (i) DevOps (i) SecOps AlOps (8/14) (1) Application Experience (3) Wireless Maps 2 Al Network Analytics 2 360 Views 3 ThousandEyes Integration advisibilit End to **Catalyst Center** 1 Health Dashboard 4 Collaboration Integration ability AlOps -> Explore 5 Al Enhanced RRM (5) Location Service Insights and Action 4 Network Reasoner 6 POE Analytics 3 Al Network Analytics: Network Insights (1) Issue Dashboard Completed Incomplete 8 of 14 steps completed ① 2 Intelligent Capture

AlOps 🛈

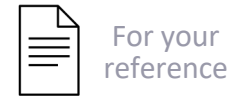

## Prime Use Case Parity

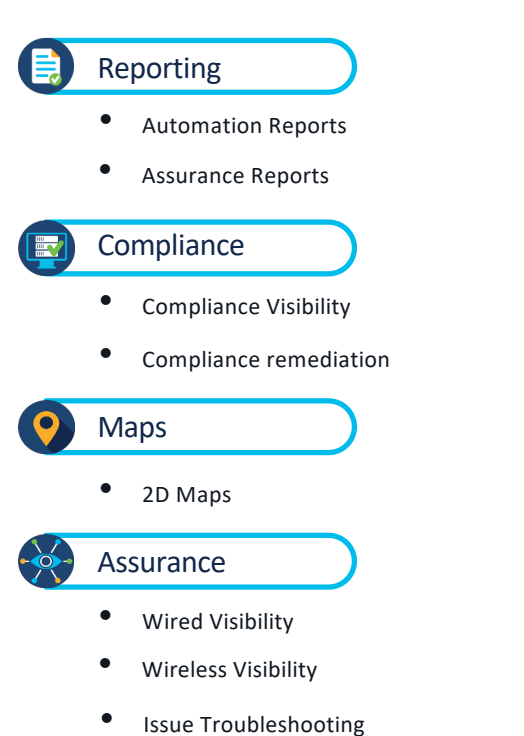

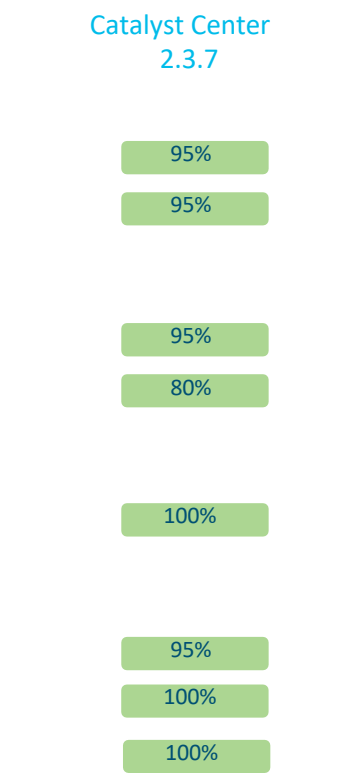

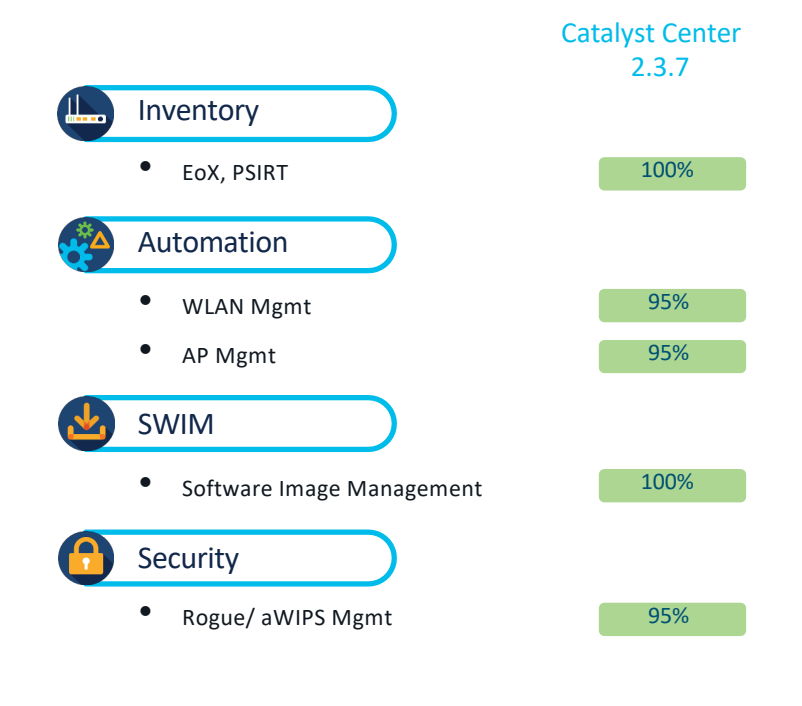

cisco Live!

Greenfield vs Brownfield Onboarding

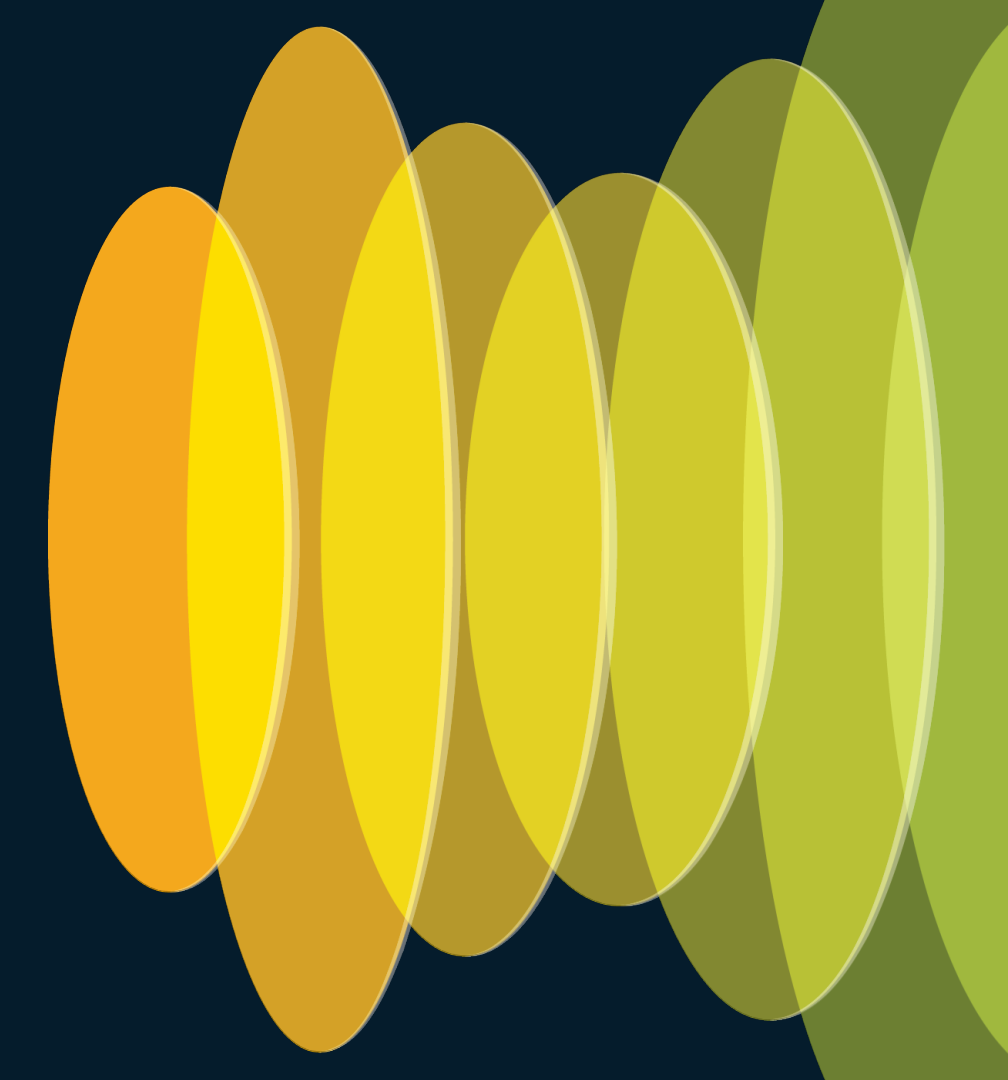

cisco ive!

## Site as a Focal Point in Catalyst Center

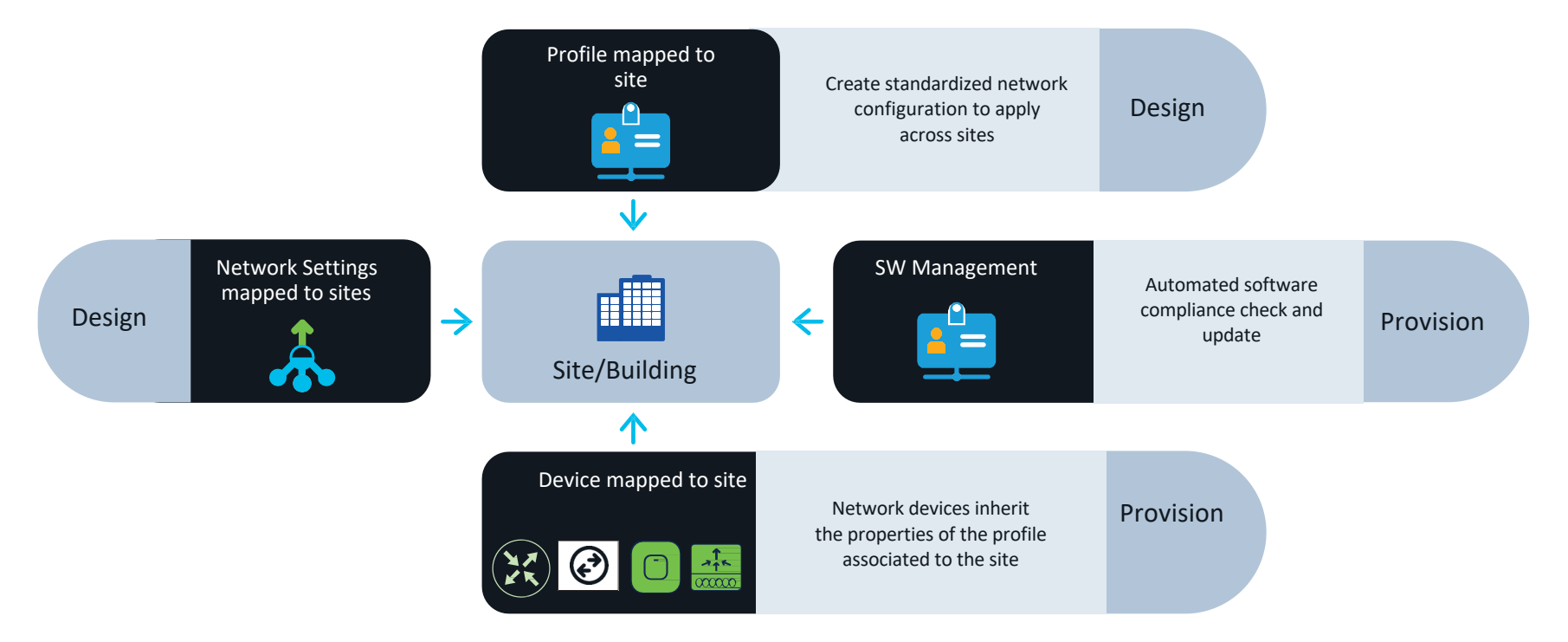

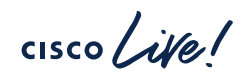

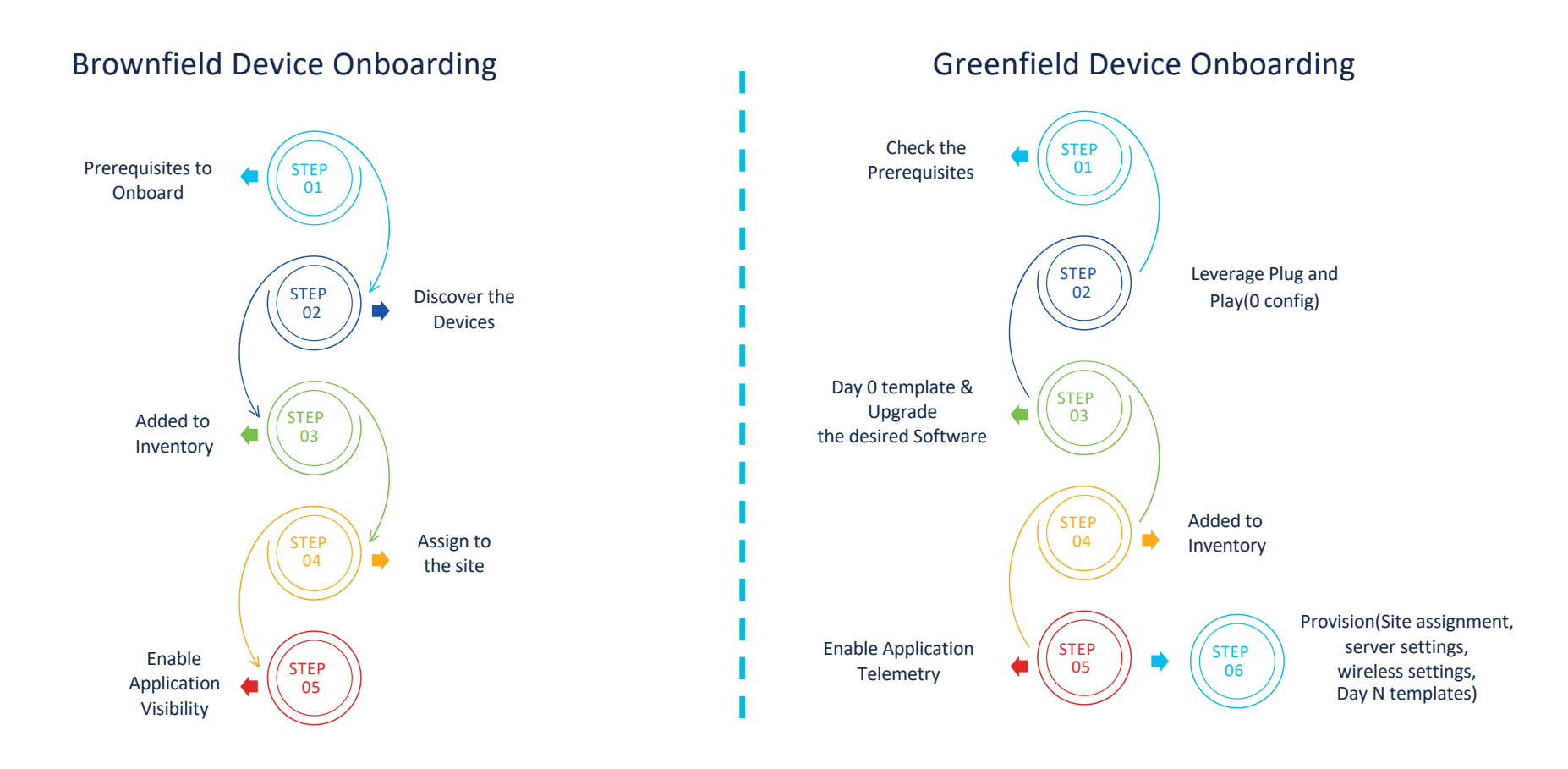

cisco live!

# 9800 WLC - Provisioned vs Non-Provisioned with Catalyst Center

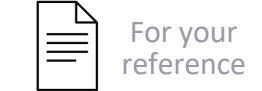

| Features                    | Not Provisioned | Provisioned |
|-----------------------------|-----------------|-------------|
| Assurance Health            | Yes             | Yes         |
| Al Network Analytics        | Yes             | Yes         |
| Intelligent Capture         | Yes             | Yes         |
| Rogue and aWIPS             | Yes             | Yes         |
| Application Experience      | Yes             | Yes         |
| Configure AP Workflow       | Yes             | Yes         |
| Device Replacement Workflow | Yes             | Yes         |
| Enable CBAR                 | No              | Yes         |
| AP Refresh Workflow         | Yes( 2.3.7)     | Yes         |
| Configure RLAN Workflow     | No              | Yes         |
| AI Endpoint Analytics       | No              | Yes         |
| AI - RRM                    | Yes (2.3.7)     | Yes         |

cisco ive

## Brownfield Device Onboarding

cisco ive!

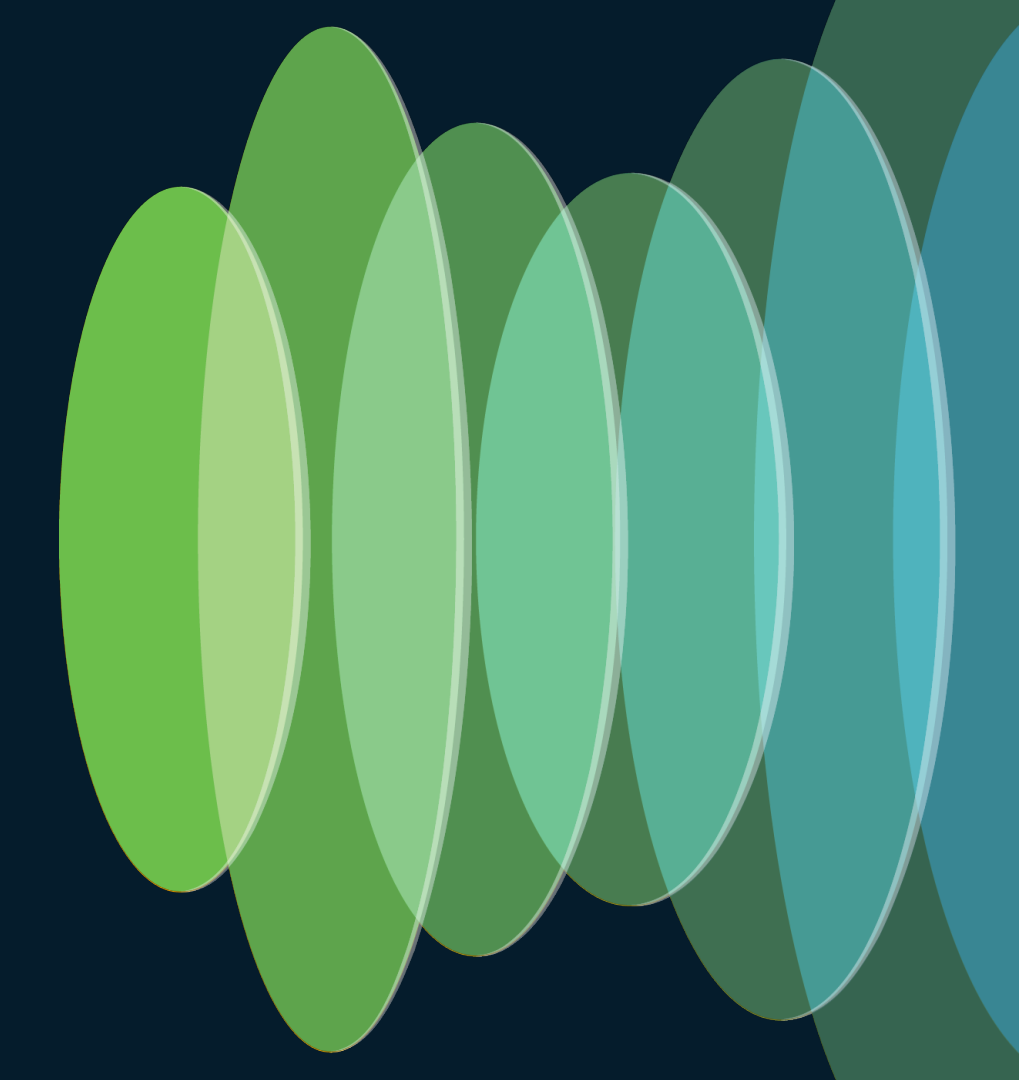

## **Brownfield Device Onboarding**

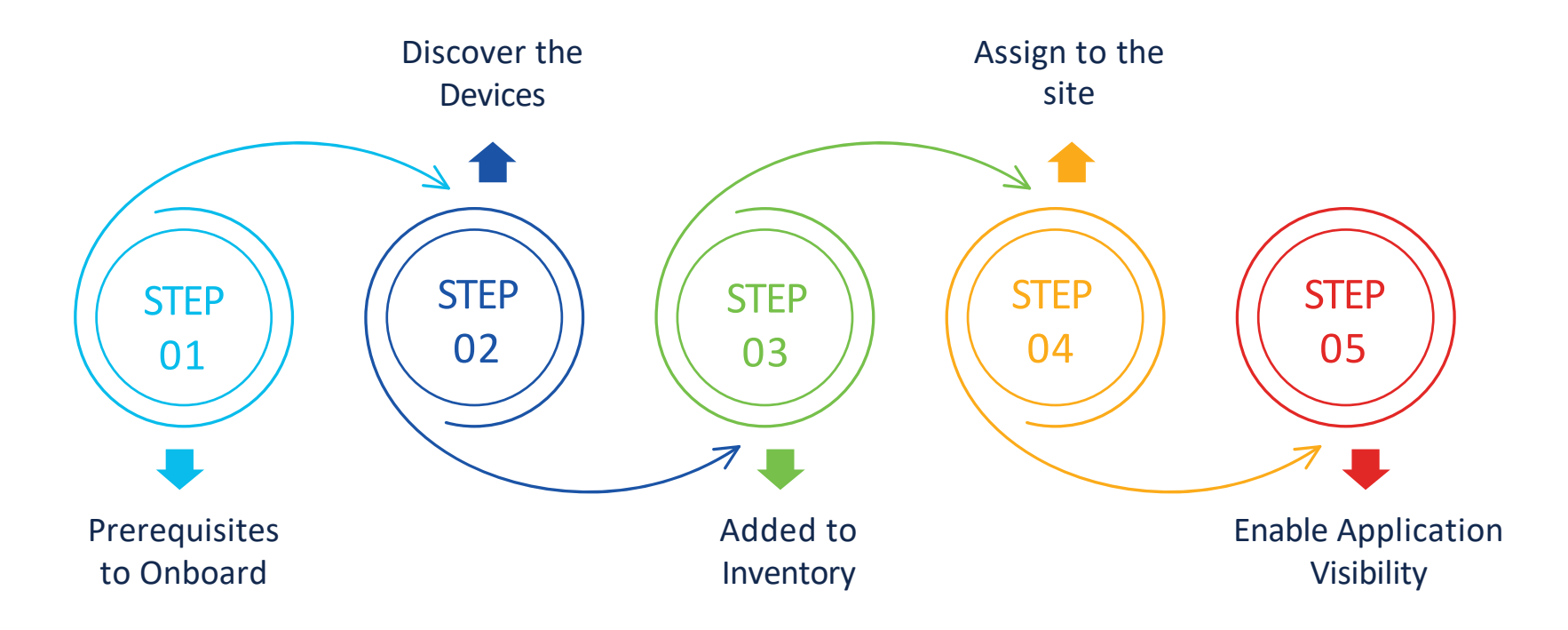

cisco live!

### 1. Planning Catalyst Center Deployment & Migration

#### Plan Deployment

- Physical/AWS/ESXi
- High availability
- Gather the required IPs information
- Latency requirement
- Device Compatibility(HW & SW)
- License
- SDA/ non SDA

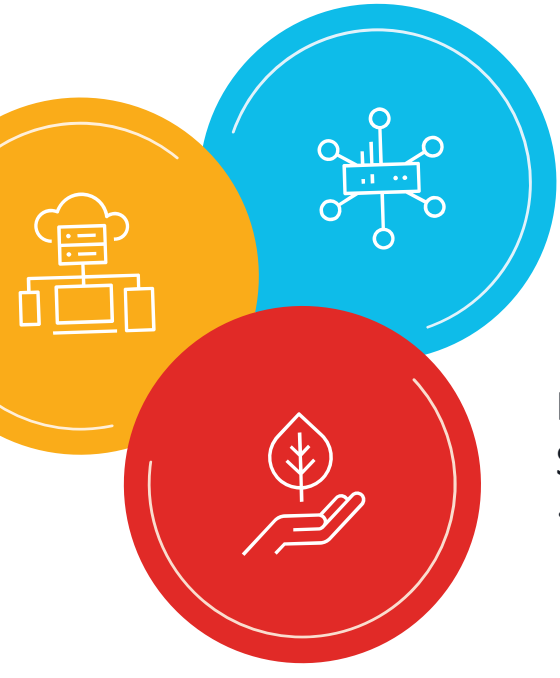

## Cable and Install Appliances

- Open the required ports/URLS
- Reachability between appliances and network devices

## Prime Migration or Start Fresh

 Start from scratch on Catalyst Center or migrate from Prime (Prime Data Migration Tool makes it hassle free)

# 2. Check Catalyst Center and Network Devices Compatibility

#### Hardware/Software/License/Applications Compatibility

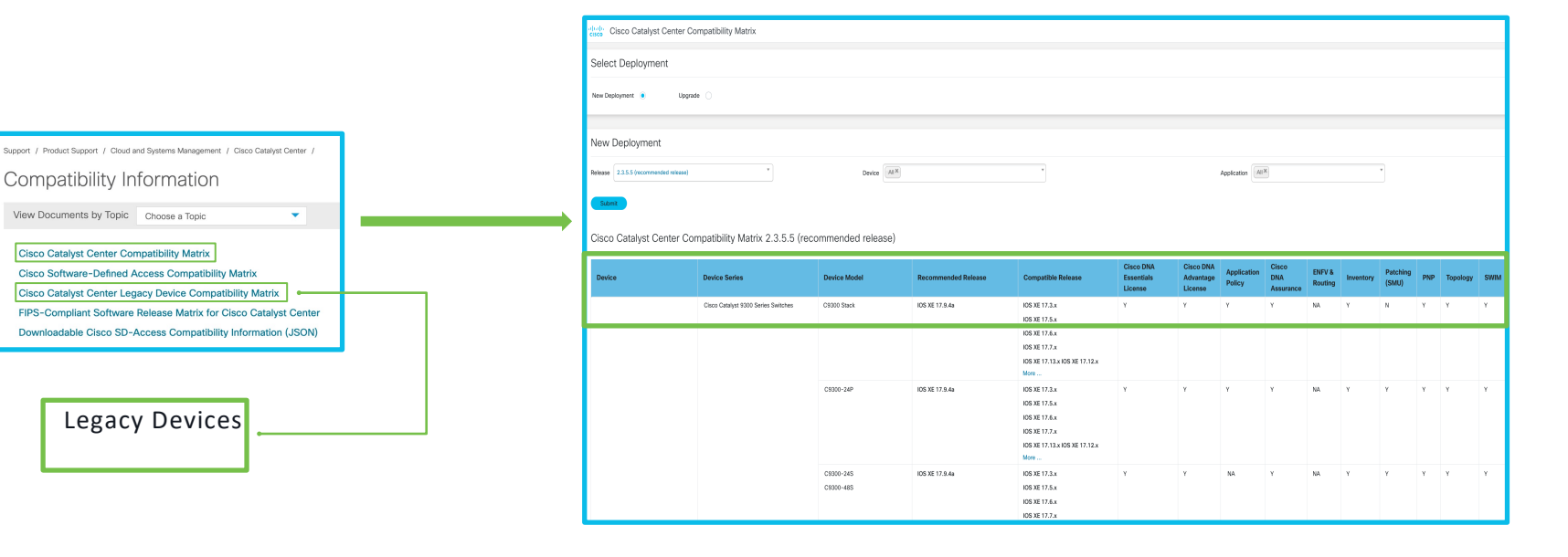

cisco / ile

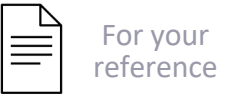

## **Device Support Types**

#### 1) Supported

The device profile has been tested for all applications on Catalyst Center

#### 3) Third Party Support

- Non-Cisco devices that support MIB-II/SNMP (RFC1213) 2.3.7.x
- No need of License
- Add device using SNMP v2/v3 credentials
- Exception C1K device family classified as 3rd party
- Adding 3rd Party Device : Provision -> Inventory -> Add Device -> Third Party Device(Type)
- Third Party Support -
  - Discovery & Inventory
  - Device Uptime
  - Topology (Limited View)
  - Interface Status
  - Vendor Names (e.g., Palo Alto, HP)
  - Device 360 (Limited View)

#### 2) Limited Support

- 541 legacy devices added 2.3.5
- Limited Support -
  - Discovery
  - Topology
  - Device Reachability
  - Config Change Audit
  - Inventory
  - Software Image Management (Software images may not be available for EOL devices on cisco.com. Not recommended for EOL devices.)
  - Template Provisioning (Applicable only for switches.)

#### 4) Unsupported

The device profile has not been tested with Catalyst Center. You can try various features on the device only as best effort.

#### 3. Preferred latency -100ms to 200ms

## 4. A full list of URLs, FQDNs - Catalyst Center Security Best Practices/ Installation Guide

Some Important Ports

| Ping                      | SSH       | SNMP Poll | SNMP<br>Trap | Syslog     | NetFlow  | HTTP/HTTPS | Netconf | Streaming<br>Telemetry | Intelligent<br>Capture(AP) |
|---------------------------|-----------|-----------|--------------|------------|----------|------------|---------|------------------------|----------------------------|
| ICMP<br>echo and<br>reply | TCP<br>22 | UDP161    | UDP162       | UDP<br>514 | UDP 6007 | TCP/80,443 | TCP 830 | 25103                  | 32626                      |

# 5. Minimal CLI and SNMP details are required for Catalyst Center to discover devices

- SSH/Telnet Login EXEC mode(level 15) or configure enable password as part of CLI credentials in Catalyst Center
- At least SNMPv2c read

#### 6. NETCONF for Cat9800 WLC & Cat 9k switches

- NETCONF for Cat9800 WLC & Cat 9k switches
- The majority of data collection for WLC is via streaming telemetry
- Advanced features employ Netconf-yang for telemetry(e.g. POE status)

## **NETCONF** Requirement

- Discover cat 9800, cat 9k with Netconf port enabled. Port 830 is recommended. Do not use standard ports like 22, 80, 8080
- NETCONF uses SSH credentials and it has to be admin privilege
- If aaa new-model is enabled,
  - IOS XE < 17.9.x, default method needs to be specified for NETCONF aaa authorization exec default <local or radius/tacacs group> aaa authentication login default <local or radius/tacacs group>
  - IOS XE > 17.9.x, custom method can be specified for NETCONF yang-interfaces aaa authentication method-list <custom method list> yang-interfaces aaa authorization method-list <custom method list>

# 7. Configuring Catalyst Center Before Onboarding Devices

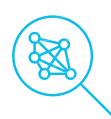

Network Hierarchy-Sites (Areas, buildings(physical address) & Floors) Create/ Import(.csv)/ Migrate from Cisco Prime

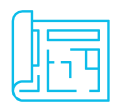

Floor Maps-Upload(DXF, DWG, JPG, GIF, PNG, PDF)/ Import from Prime Maps(.gz,.tgz)/ Ekahau(.esx)/ Migrate from Prime

| , |
|---|

Network Settings-

Servers, Device Credentials, Telemetry

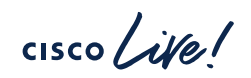

## Sites & Floor Maps

#### Create Sites(Add Area, Building, Floor)

#### Upload Floor Image

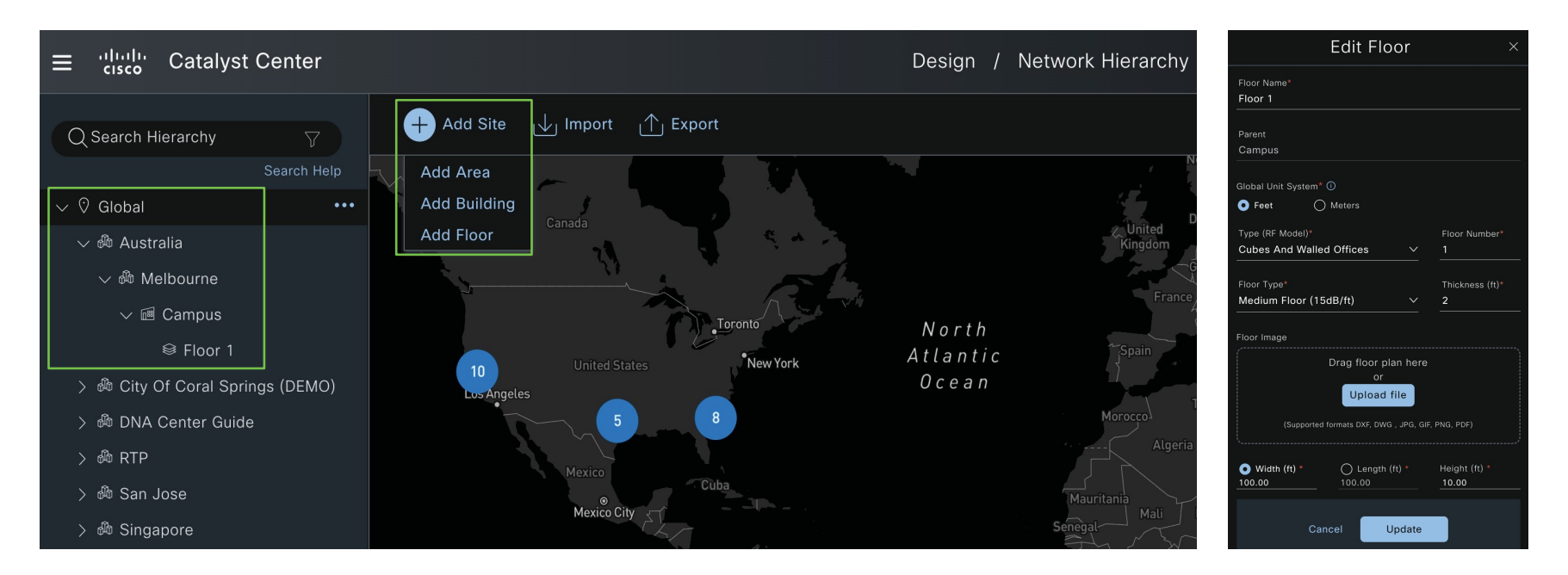

## Servers

- AAA
- DHCP
- DNS
- Stealthwatch Flow Destination
- Image Distribution
- NTP
- Time Zone
- Message of the Day

#### Design -> Network Settings -> Servers

| × AAA ⊘                                                                  |                                               |
|--------------------------------------------------------------------------|-----------------------------------------------|
| Select AAA or Cisco Identity Serv<br>for network, client, and endpoint a | rices Engine (ISE) servers<br>authentication. |
| Network Client/Endpoint                                                  |                                               |
| 🛃 Add AAA servers                                                        |                                               |
| Server Type                                                              |                                               |
|                                                                          |                                               |
| Protocol                                                                 |                                               |
| ● RADIUS                                                                 |                                               |
| PAN*                                                                     |                                               |
| 10.122.21.166                                                            | $\times$ $\checkmark$                         |
| Last BSN suns: Mar 22, 2024 7:50 BM                                      | C                                             |
| Primary Server*                                                          |                                               |
| 192.168.1.166                                                            | $\bowtie$ $\checkmark$ +                      |
|                                                                          |                                               |
| Shared Secret                                                            |                                               |
|                                                                          | Warning                                       |

cisco il

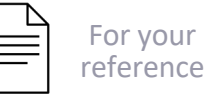

## **Device AAA and Site AAA Interaction**

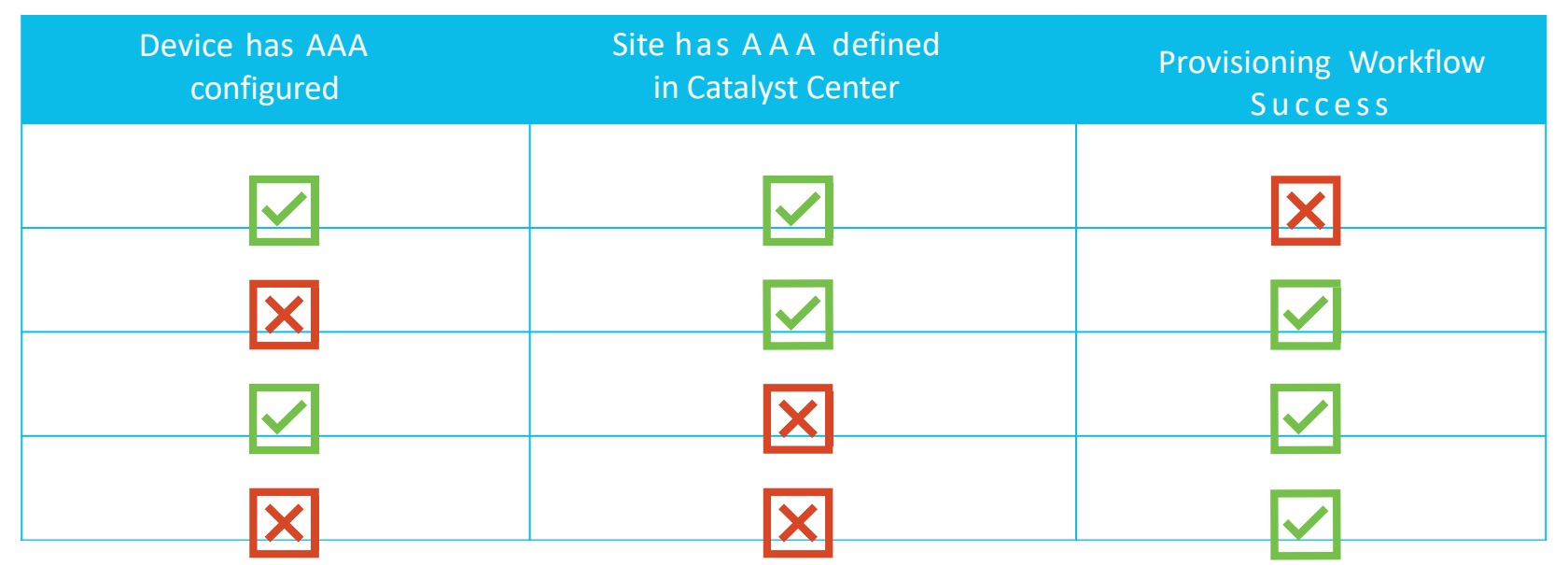

Note: If just client/device AAA, then all will work. Network AAA is the issue - due to lockout concerns (NAD entry in ISE) For Brownfield, you can skip configuring AAA under network settings if you want to provision the device.

cisco / illa

## **Global Device Credentials**

- Define common CLI/HTTP(S), SNMP for device authentication.
- Assignable globally or to specific sites.
- Update Credentials: Push credentials to devices with "Apply" action or individually in inventory Actions-> Inventory -> Edit
- Cisco DNA Center does not remove credentials from devices.
- AAA Configuration:
  - Ensure CLI credentials match those on the AAA server.
  - CLI changes cannot be applied if the site is configured with AAA.

#### Design -> Network Settings -> Device Credentials

| <sup>Credentials</sup><br>Manage ( | Credentials                                     |                                       |                                  |     |
|------------------------------------|-------------------------------------------------|---------------------------------------|----------------------------------|-----|
| To view the ass                    | signed credentials' statuses and to apply the   | m to only devices in the current site | e, choose "Focus: Current site." |     |
| Focus: Curren                      | t site (City Of Coral Springs (DEMO))           |                                       | sites, choose rocus, system.     |     |
| Q Cur<br>Sys                       | rent site (City Of Coral Springs (DEMO))<br>tem |                                       | As of May 11 2024 2:06 PM        | c c |
| Name 🔺                             | Туре                                            | Status                                | Actions                          |     |
| admin1                             | CLI                                             |                                       |                                  |     |
| Default                            | HTTP(S) Reac                                    | I ① Not Synce                         | d (3)                            |     |
| Default                            | HTTP(S) Write                                   | O Not Synce                           | d (3)                            |     |
| SNMP RW                            | SNMPv2c Rea                                     | ad 📀 Synced                           |                                  |     |
| SNMP RW                            | SNMPv2c Wri                                     | te ① Not Synce                        | d (1)                            |     |

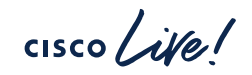

## Why We Need Telemetry?

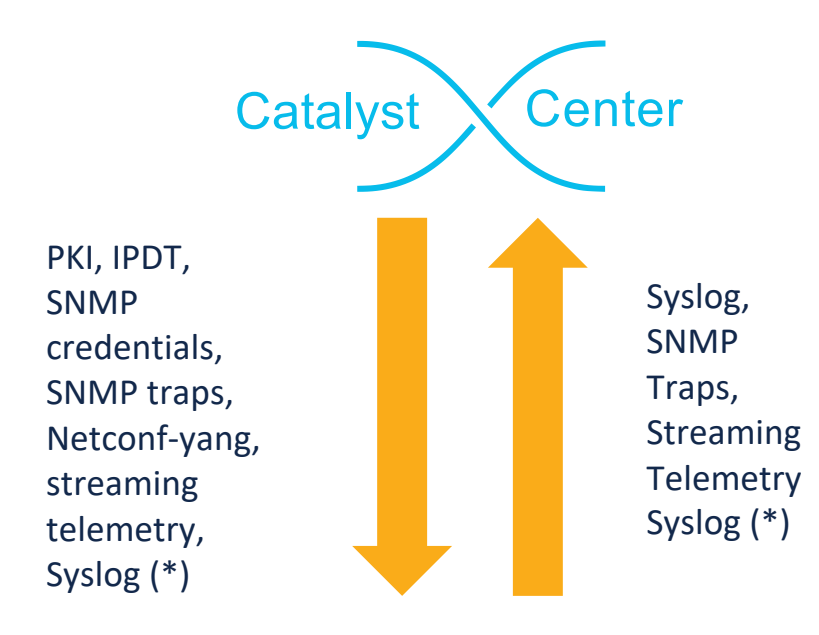

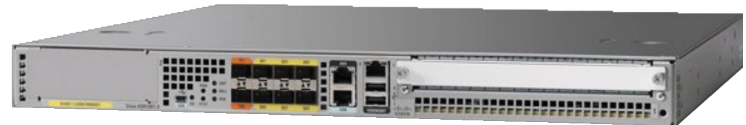

- 1. Network and Client Health
- 2. Application Health
- 3. Network Services (AAA, DHCP, DNS)
- 4. View and Manage Issues
- 5. Visibility into Wi-Fi 6/6E Readiness
- 6. Monitor Power over Ethernet
- 7. EoX Insights
- 8. Inventory Insights
- 9. Network Trends and Insights

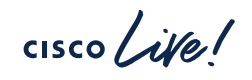

## **Enable Telemetry**

- Design > Network Settings -> Telemetry
- Catalyst Center is default SNMP collector

#### **SNMP** Traps

Use Catalyst Center as SNMP trap server

Add an external SNMP trap server

#### Syslogs

#### Use Catalyst Center as syslog server

Add an external syslog server

#### **Application Visibility**

Enable by default on supported wired access devices

Choose the destination collector for Netflow records sent from network devices.

• Use Catalyst Center as the Netflow Collector

○ Use Cisco Telemetry Broker (CTB) or UDP director

#### Wired Endpoint Data Collection

- Enable Catalyst Center Wired Endpoint Data Collection At This Site
- O Disable Catalyst Center Wired Endpoint Data Collection At This Site (i)

Wireless Controller, Access Point and Wireless Clients Health

#### Enable Wireless Telemetry

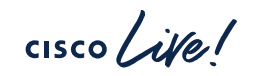

## **Global Device Credentials**

- Default SNMP polling is 10minutes
- Polling interval can be modified System - > Data Platform -> Collectors -> COLLECTOR SNMP
- It does not cause any change on network devices

| • DEVICE HEALTH                                                                |
|--------------------------------------------------------------------------------|
| Includes CPU, Memory, Environment Temperature and Device Availability metrics. |
| Polled every 10 minutes                                                        |
|                                                                                |
| INTERFACE HEALTH                                                               |
| Includes Interface Availability and Ethernet metrics.                          |
| Delled scene 40 relation                                                       |
| Polled every 10 minutes                                                        |
|                                                                                |
| • TCAM                                                                         |
| Includes TCAM utilization for Layer 2, Layer 3, QOS, and SGACL metrics.        |
| Polled every 20 minutes                                                        |
| Police every 30 minutes                                                        |
|                                                                                |
| • FABRIC HEALTH                                                                |
| Includes IPSLA, RTTMON and LISP metrics.                                       |
| Polled every 10 minutes on fabric enabled sites                                |

## Device Controllability – What is it ?

#### During Discovery –

- SNMP Credentials
- NETCONF Credentials

#### Added to Inventory -

• Cisco TrustSec(CTS) Credentials

#### Assigned to Site -

- Wired Endpoint Data Collection Enablement
- Controller Certificates
- SNMP Trap Server Definitions
- Syslog Server Definitions
- Application Visibility
- Wireless Service Assurance (WSA)
- Wireless Telemetry
- DTLS Ciphersuite
- AP Impersonation

## **Device Controllability**

 Autocorrects telemetry configuration issues on the devices

#### Autocorrect telemetry configuration

Catalyst Center identifies and automatically corrects the following telemetry configuration issues on the device:

- SWIM certificate issue
- IOS WLC NA certificate issue
- PKCS12 certificate issue
- IOS telemetry configuration issue

The autocorrect telemetry config feature is supported only when Device Controllability is enabled.

#### Enable autocorrect telemetry config

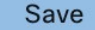

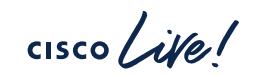

## **Brownfield Device Onboarding**

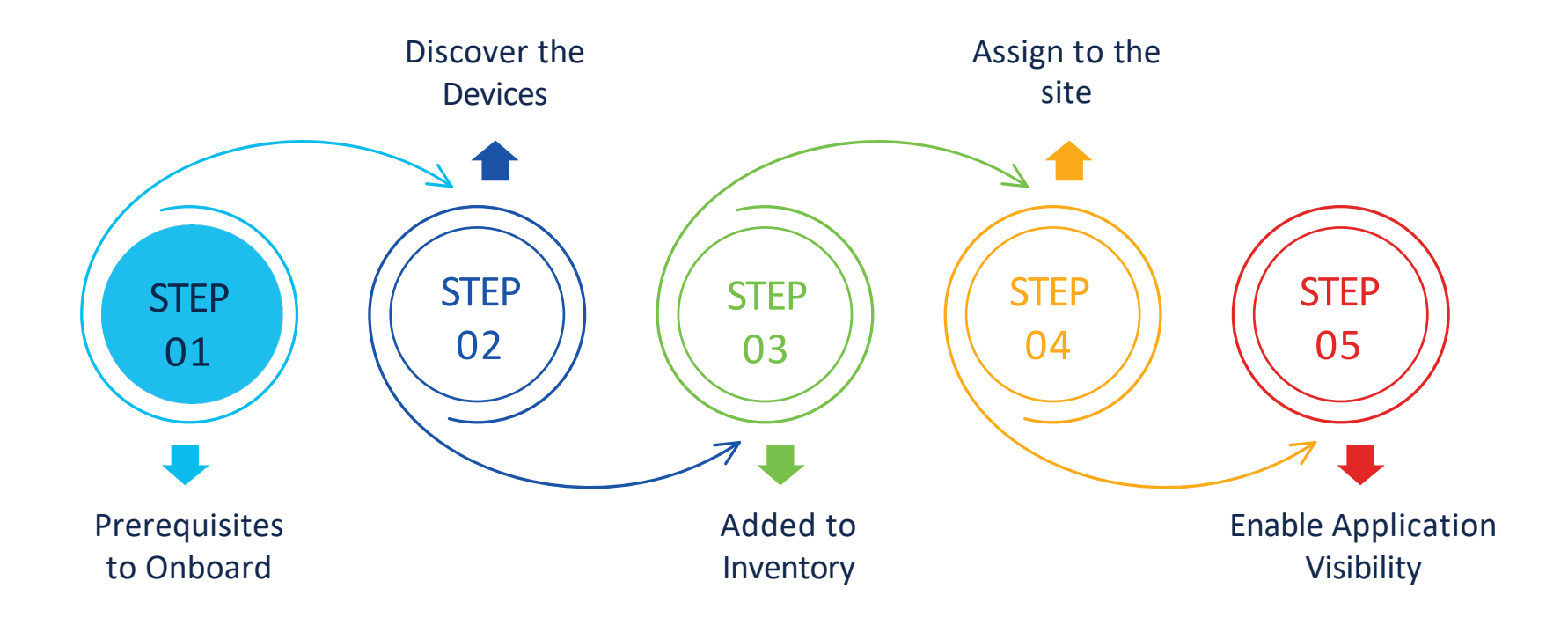

cisco live!

## Various Ways To Onboard Devices Into Catalyst Center

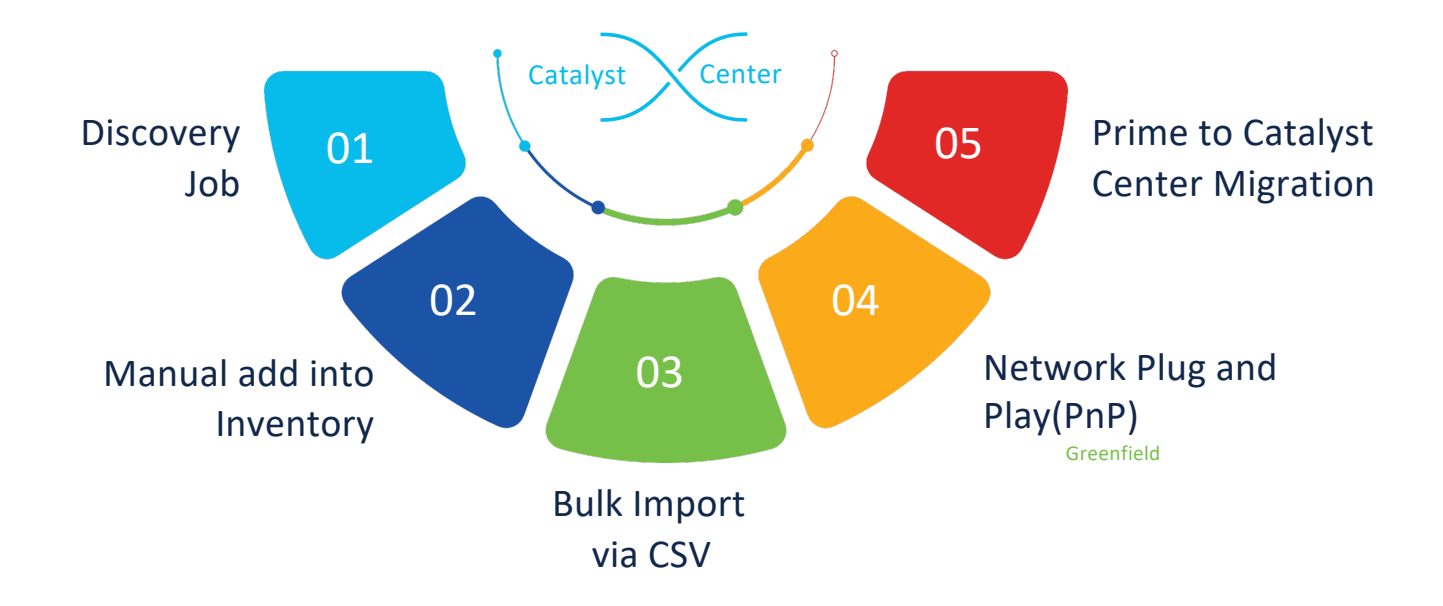

## **Discovery Tool**

#### **Discover Devices**

Begin by naming this discovery job. Then select your preferred type of discovery. The discovered devices can be assigned to a site later in this workflow. Access Points associated with discovered wireless controllers will be automatically added to Inventory.

#### Discovery Job Name\*

Edge Devices

| DISCOVERY TYPE                                                          |            |                                  |              |
|-------------------------------------------------------------------------|------------|----------------------------------|--------------|
| ● CDP () IP Address Range () LLDP                                       |            |                                  |              |
| This workflow is used to discover Cisco Netwo<br>in the inventory page. | ork Device | . Third party devices can be mar | nually added |
|                                                                         |            |                                  |              |
| IP Address*                                                             |            | 16                               |              |
|                                                                         | Info       |                                  | Info         |
| Subnet Filter                                                           |            | +                                |              |
|                                                                         | Info       |                                  |              |
| PREFERRED MANAGEMENT IP ADDRESS                                         | )          |                                  |              |
| • None Use Loopback (If Applicable)                                     |            |                                  |              |

#### **Provide Credentials**

Global credentials are provided only for ease of use when entering credentials. At the device level, only the device-specific credentials are saved. The device-to-global-credentials association isn't saved.

Next, confirm the credentials that Catalyst Center uses for the devices it discovers. At least one CLI credential and one SNMP credential are required. You can have a maximum of five global credentials and one task-specific credential for each type. Optionally, you can update SNMP properties and protocols used for CLI.

| CLI (1)                 |                                                                                                    |
|-------------------------|----------------------------------------------------------------------------------------------------|
| SNMP V                  | Select from existing credentials or add new ones. You can add either a job-specific credential or a global credential. |
| SNMPv2c Read (0)        |                                                                                                    |
| SNMPv2c Write (0)       | EXISTING GLOBAL SNMPV2C WRITE CREDENTIALS                                                                              |
| SNMPv3 (0)              | SNMP RW Test ansible created snmp creds                                                                                |
| NETCONF (0)             | + Add V2C Write Credentials                                                                                            |
| Advanced Settings $~~$  | lah ana ifi                                                                                                    |
| HTTP(S) Read (0)        |                                                                                                    |
| HTTP(S) Write (0)       | Global                                                                                                    |
| Protocol Order          |                                                                                                    |
| SNMP Polling Properties |                                                                                                    |

Note: WLC should be discovered using the management port for assurance

APs that have joined the WLC automatically get added to the inventory. No need to discover them.

### **PnP Server Options**

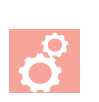

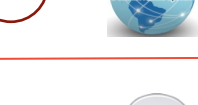

DNS lookup

DHCP with options 60 and 43

pnpserver.localdomain resolves to Cisco DNA Center IP Address

PnP string: 5A1D;B2;K4;I172.19.45.222;J80 added to DHCP Server

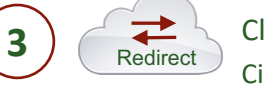

DNS

Cloud re-direction <a href="https://devicehelper.cisco.com/device-helper">https://devicehelper.cisco.com/device-helper</a> Cisco hosted cloud, re-directs to on-prem Cisco DNA Center IP Address

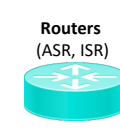

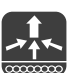

WLC

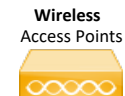

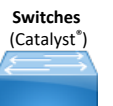

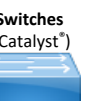

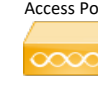

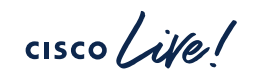

## What Happens When a Device Is Discovered

- Cisco Catalyst Center validates the device's CLI credentials against the credentials configured on Cisco Catalyst Center. If successful, SNMP credentials are validated
- Cisco Catalyst Center checks if device is configured with SNMP/Netconf config
- If not present, Cisco Catalyst Center provisions the respective Netconf and SNMP credentials to make the discovery successful

| Greenfield | snmp-server comm<br>snmp-server comm<br>netconf-yang | nunity public ro<br>nunity public rw      |                                                          |                                                                                          |
|------------|------------------------------------------------------|-------------------------------------------|----------------------------------------------------------|------------------------------------------------------------------------------------------|
|            | Brownfield Configuration                             | Catalyst Center Device<br>Controllability | Result                                                   | Mitigation Action                                                                        |
| Brownfield | snmp-server community<br>public RO 20                | Snmp-server community public RO           | Catalyst Center overwrites any SNMP community with ACL's | Use CLI templates to append ACL string to SNMP. No impact to the managed network devices |
|            |                                                      |                                           | Note: This is applicable fo                              | or Switches, WLAN & Routers                                                              |
|            |                                                      |                                           |                                                          |                                                                                          |

cisco / Ale

## **Brownfield Device Onboarding**

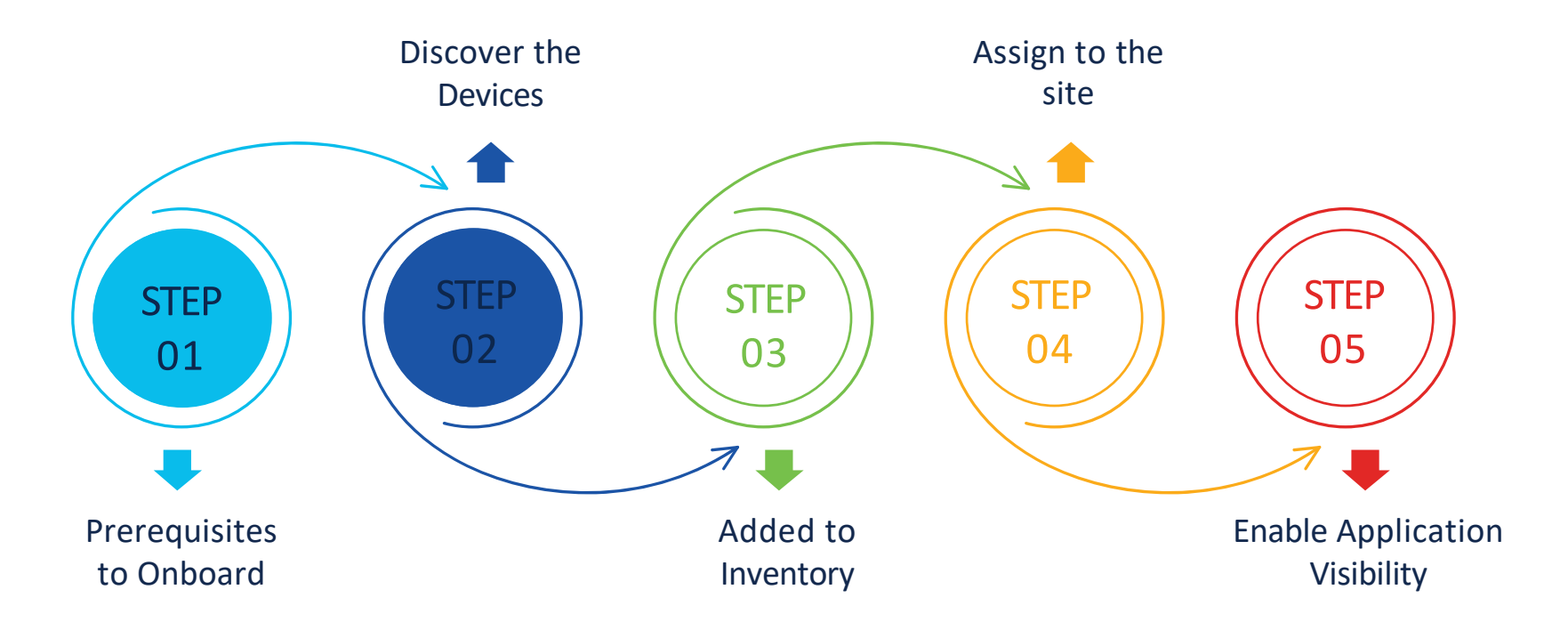

cisco live!
### **Devices in Inventory**

• Check Device Roles once devices are added into the inventory as some telemetry push depends on device role

|   |        |               | Pro                                           | ovision / Invent    | ory        |                     | ☆                 | Q ((   | 0 4         | Q admin $\vee$         |
|---|--------|---------------|-----------------------------------------------|---------------------|------------|---------------------|-------------------|--------|-------------|------------------------|
|   |        |               | V All Routers                                 | Switches Wireless C | ontrollers | Access Points Senso | rs                |        |             | E ≫ ♡                  |
|   | Devic  | es (6) Fo     | ocus: Select V                                |                     |            |                     |                   |        | Take a tour | ① Export   袋           |
|   | Q      | Click here to | apply basic or advanced filters or view recen |                     |            |                     | $\nabla$          |        |             |                        |
|   | 0 Sele | cted Tag (    | $\oplus$ Add Device Actions $\lor$ (1)        |                     |            |                     |                   |        | As of: M    | ay 29, 2024 12:56 AM 🖯 |
|   |        | Tags          | Device Name 🔺                                 | IP Address          | Vendor     | Reachability (j)    | Manageability (i) | Site   | Device Role | Compliance (j)         |
| < |        | 0             | Border.dcloud.cisco.com                       | 172.16.10.104       | Cisco      | Reachable           | Managed           | Assign | ACCESS 🥖    | Son-Complian           |
|   |        | 0             | C9800-WLC                                     | 198.18.134.100      | Cisco      | Reachable           | Managed           | Assign | ACCESS 🥖    | Compliant              |
|   |        | 0             | Edge2.dcloud.cisco.com                        | 172.16.20.3         | Cisco      | Reachable           | Managed           | Assign | ACCESS 🥖    | 8 Non-Compliar         |
|   | $\Box$ | 0             | Fusion.dcloud.cisco.com                       | 172.16.10.103       | Cisco      | Reachable           | Managed           | Assign | ACCESS /    | 🔕 Non-Compliar 🗸       |

cisco /

### **Brownfield Device Onboarding**

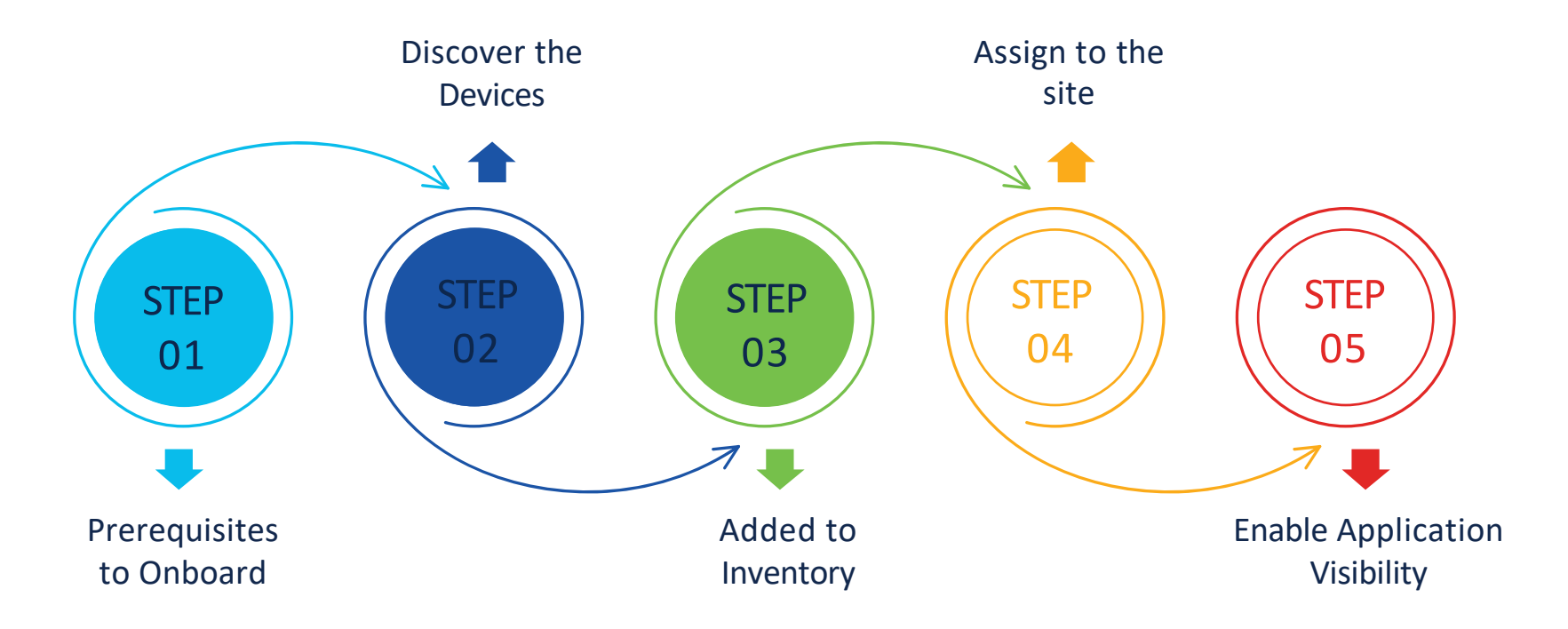

cisco live!

### What Happens When a Device Is Assigned To The Site

- Telemetry settings at site level are pushed to the device
- Configuration preview is available which can be sent for approval to ITSM
- Site assignment directly or as part of provisioning
- Source interfaces for telemetry would be the management interface with which device was discovered

#### Edge1.dcloud.cisco.com

The following settings will be deployed during assignment to site.

| Syslog Server                    | Cisco DNA Center                |
|----------------------------------|---------------------------------|
| Wired Endpoint Data Collection   | Yes                             |
| Cisco TrustSec (CTS) Credentials | Yes                             |
| Streaming Telemetry              | Yes                             |
| Application Visibility           | Enabled                         |
| SNMP Trap Receiver               | Cisco DNA Center                |
| Syslog Level                     | 6 - Information Messages        |
| Controller Certificates          | Yes( Expires on: Sep 20, 2024 ) |

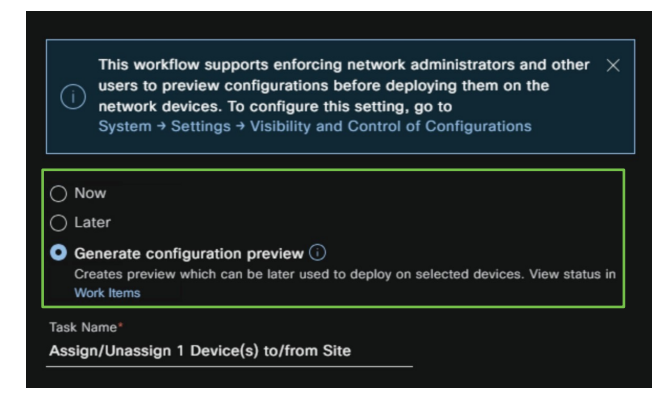

### **CTS Credentials**

- Cisco TrustSec (CTS) Credentials are pushed during inventory only if the Global site is configured with Cisco ISE as AAA. Otherwise, CTS is pushed to devices during "Assign to Site" when the site is configured with Cisco ISE as AAA
- When no AAA servers are configured to the network settings, CTS credentials are not provisioned
- CTS credentials that are pushed by Catalyst Center are usually the devices' SN and hence unique to each device

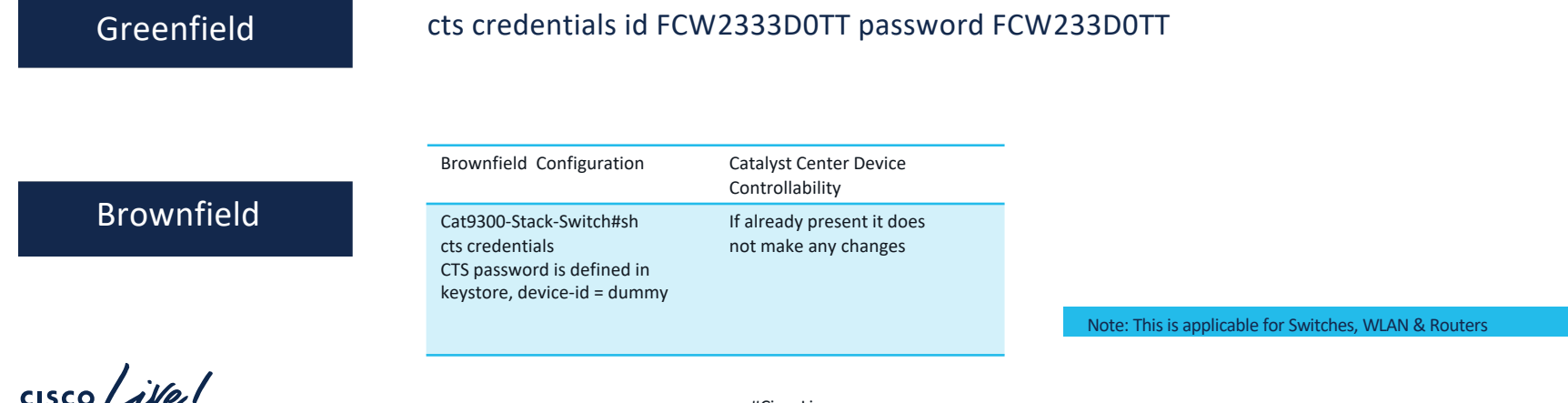

### **IP** Device tracking

- IPDT tracks connected hosts by linking MAC to IP addresses. Its purpose is to help the switch maintain a list of IP-connected devices
- To do this IPDT sends unicast Address Resolution Protocol (ARP) probes with a default interval of 30 seconds to the connected hosts
- IPDT is pushed to only access switch access role when it is enabled on Catalyst Center.
- For brownfield -
  - If IPDT is already enabled, no need to enable it on catalyst center to get visibility to connected hosts.
  - If DHCP snooping is enabled on a vlan and that vlan is part of a trunk interface, there is programmatic IPDT that is already enabled on the trunk interface. So, please review the configuration before enabling IPDT on catalyst center to not have burst of ARP traffic both on trunk and access ports.

| no protocol udp tracking policy IPD1_<br>no protocol udp tracking ena<br>For each interface:<br>interface \$physicalInterface<br>device-tracking attach-policy | able<br>y IPDT_POLICY                                                                                                    |                                                                                                    |                                                                                                    |
|----------------------------------------------------------------------------------------------------|----------------------------------------------------------------------------------------------------|----------------------------------------------------------------------------------------------------|----------------------------------------------------------------------------------------------------|
| Brownfield Configuration                                                                                                    | Catalyst Center Device<br>Controllability                                                                                                    | Result                                                                                                    | Mitigation Action                                                                                                    |
| device-tracking policy POLICY1<br>trusted-port<br>limit address-count 100<br>no protocol udp                                                                   | device-tracking policy IPDT_POLICY<br>no protocol udp<br>tracking enable                                                                                                    | Cisco DNAC overwrites the existing IPDT config.                                                                                                    | Use Cisco DNAC CLI template to<br>append commands like trusted-<br>port.                                                                                                    |
| tracking enable<br>interface GigabitEthernet1/0/1<br>device-tracking attach-policy<br>POLICY1                                                                  | interface GigabitEthernet1/0/1<br>device-tracking attach-policy<br>IPDT_POLICY                                                                                                    |                                                                                                    |                                                                                                    |
|                                                                                                    | The protocol udp tracking poincy in DT_<br>no protocol udp tracking ena<br>For each interface:<br>Interface \$physicalInterface<br>device-tracking attach-policy<br>Brownfield Configuration<br>device-tracking policy POLICY1<br>trusted-port<br>limit address-count 100<br>no protocol udp<br>tracking enable<br>Interface GigabitEthernet1/0/1<br>device-tracking attach-policy<br>POLICY1 | activite-tracking policy in DT_1 OLICI         no protocol udp tracking enable         For each interface:         nterface \$physicalInterface         device-tracking attach-policy IPDT_POLICY         Brownfield Configuration       Catalyst Center Device<br>Controllability         device-tracking policy POLICY1       device-tracking policy IPDT_POLICY<br>no protocol udp         trusted-port       no protocol udp         limit address-count 100       tracking enable         no protocol udp       interface GigabitEthernet1/0/1<br>device-tracking attach-policy         uterface GigabitEthernet1/0/1       IPDT_POLICY | above of the vice-tracking poincy if DT_POLICY         above oprotocol udp tracking enable         For each interface:         Interface \$physicalInterface         device-tracking attach-policy IPDT_POLICY         Brownfield Configuration       Catalyst Center Device<br>Controllability         device-tracking policy POLICY1       device-tracking policy IPDT_POLICY<br>no protocol udp         trusted-port       device-tracking enable         limit address-count 100       tracking enable         no protocol udp       interface GigabitEthernet1/0/1<br>device-tracking attach-policy         trustef-port       interface GigabitEthernet1/0/1<br>device-tracking attach-policy         IPDT_POLICY       IPDT_POLICY |

| Greenfield                                                                                                    | host <catalyst center="" ip=""><br/>logging trap 6</catalyst>    | int with which device was                                                                                                    | JISCOVELEU> logging                                                         |
|----------------------------------------------------------------------------------------------------|------------------------------------------------------------------|----------------------------------------------------------------------------------------------------|-----------------------------------------------------------------------------|
|                                                                                                    | Brownfield Configuration                                         | Catalyst Center Device<br>Controllability                                                                                                    | Result                                                                      |
| Brownfield                                                                                                    | logging source interface <><br>logging host <><br>logging trap 5 | logging source interface<br><int device="" was<br="" which="" with="">discovered&gt;<br/>logging host<br/><catalyst center="" ip=""><br/>logging trap 6</catalyst></int> | Catalyst Center<br>overwrites logging<br>source interface and<br>trap level |
| nttp configuration                                                                                                    |                                                                  | ssh configuration                                                                                                    |                                                                             |
| p http server<br>p http authentication local ip<br>http secure-server<br>p http max-connections 16<br>p http client source-interface | Vlan120                                                          | ip ssh source-interface V<br>ssh version 2                                                                                                    | an120 ip                                                                    |

42

© 2024 Cisco and/or its affiliates. All rights reserved. Cisco Public

## Snippets Of Configuration Pushed During Site Assignment

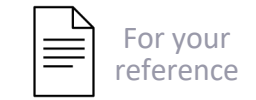

• Based on the platform, all applicable traps are configured

snmp-server community public R0
snmp-server community private RW
snmp-server community cisco R0
snmp-server trap-source Vlanl20
snmp-server enable traps snmp authentication linkdown linkup coldstart warmstart
snmp-server enable traps flowmon
snmp-server enable traps call-home message-send-fail server-fail
snmp-server enable traps eigrp
snmp-server enable traps ospf state-change
snmp-server enable traps ospf errors
snmp-server enable traps ospf lsa
snmp-server enable traps ospf cisco-specific state-change nssa-trans-change

#### snmp-server host 198.18.129.100 version 2c cisco

 Catalyst Center certificates pushed to the devices to help them to trust Catalyst Center

erypto pki trustpoint sdn-network-infra-iwan enrollment url http://198.18.129.100:80/ejbca/publicweb/apply/scep/sdnscep fqdn Edge2.dcloud.cisco.com subject-name CN=C9300-24P\_FJC2327S02P\_sdn-network-infra-iwan subject-alt-name Edge2.dcloud.cisco.com revocation-check crl source interface Vlan120 rsakeypair sdn-network-infra-iwan auto-enroll 80 regenerate

#### • Telemetry Subscriptions

telemetry ietf subscription 8882 encoding encode-tdl filter tdl-transform trustSecCounterDelta receiver-type protocol source-address 172.16.20.3 stream native update-policy periodic 90000 receiver name DNAC\_ASSURANCE\_RECEIVER telemetry receiver protocol DNAC\_ASSURANCE\_RECEIVER host ip-address 198.18.129.100 25103 protocol tls-native profile sdn-network-infra-iwan

cisco / ila.

### **Brownfield Device Onboarding**

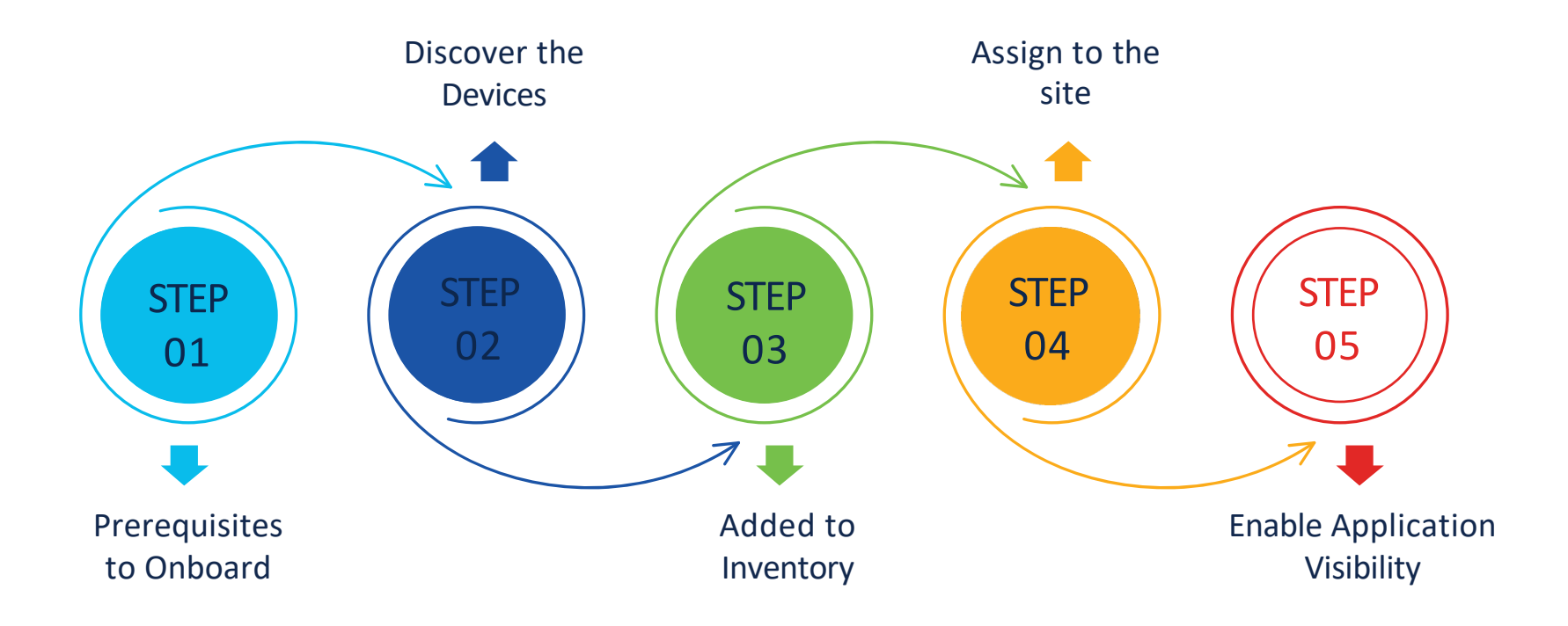

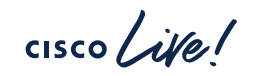

### **Application Telemetry**

- Quantitative(Application Visibility) Application name & Throughput
  - IOS-XE Switches NetFlow
  - AireOS controllers NetFlow(Local Mode) or WSA(Flex/Fabric mode)
- Qualitative(Application Experience) DSCP Markings and Performance Metrics (Latency, Jitter, and Packet Loss)
  - Routers Cisco Performance Monitor (PerfMon) feature and the Cisco Application Response Time (ART) metrics.
  - 9800 WLC NetFlow
- Put "lan" keyword in the description of the interface/WLAN profile name to override the automatic selection algorithm for Application telemetry provision

Switches – all access interfaces

Routers - all LAN-facing interfaces

WLC - all non-guest WLANs

- 9800 WLC Before enabling application telemetry in Catalyst Center, delete any existing flow monitors configured manually from Configuration > Services > Application Visibility > Flow Monitors through 9800 WLC GUI. Recommended to do after hours.
- NBAR(Network based application recognition) to recognize applications
- CBAR(Controller based application algorithm) to enhance the NBAR function for protocol pack upgrades, enhanced visibility for unknown applications, etc.

### **1)Configure Destination Collector**

Design -> Network Settings -> Telemetry

Application Visibility

Enable Netflow Application Telemetry and Controller Based Application Recognition (CBAR) by default upon network device site assignment ()

#### Enable by default on supported wired access devices

Choose the destination collector for Netflow records sent from network devices.

- Use Cisco DNA Center as the Netflow Collector
- Use Cisco Telemetry Broker (CTB) or UDP director

Note : Catalyst Center should be separately configured as a NetFlow destination in the CTB/UDP Director if 2<sup>nd</sup> option is selected

### 2)Enabling Application Telemetry after site assignment

**Enable Application Telemetry** 

Provision-> Inventory -> Select Device -> Actions -> Telemetry -> Enable Application Telemetry

You have chosen to enable Netflow with application telemetry on 1 wireless controllers.

By default, all non-quest WLANs on Wireless Controllers will be provisioned to send Netflow with Application telemetry. To override this default behavior, tag specific WLAN profile names with keyword "lan". Once specific WLANs are tagged, only those WLANs will be monitored

For each wireless controller, select the AP modes where you would like to enable application telemetry.

- · For Catalyst 9800 Series Wireless Controllers, the application telemetry source is always Netflow.
- For AireOS wireless controllers, the application telemetry source may be either Netflow or WSA (Wireless Service Assurance).

Enabling or disabling application telemetry on the selected SSID types will cause a disruption in network services.

Note: In order to update application telemetry configuration on the WLC, disable application telemetry first and then re-enable it. To do so, please use the Disable/Enable Application Telemetry buttons in the Actions menu.

Note: Same can also be enabled from – Provision->Application Visibility->Network Devices Enablement->select device-Application Telemetry-> Enable Application Telemetry

Note: Devices require Catalyst Center Advantage license for this feature to be enabled.

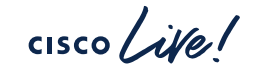

LDN1-C9800-01.PseudoCo.com ☐ Flex/Fabric

☐ Include Guest SSIDs

Telemetry Source: NetFlow

🗸 Local

(i)

Enable Cancel

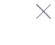

### 3) Enabling CBAR after application telemetry has been enabled

Provision->Application Visibility Setup->Network Devices Enablement->select device->CBAR->Enable CBAR on selected devices

| Overview                                                                                                    | Network Device                                                                                   | es Enablement                           | 1481 Applications  | 32 Application Sets       | CBAR Extensions           |                      |                             |         |
|----------------------------------------------------------------------------------------------------|--------------------------------------------------------------------------------------------------|-----------------------------------------|--------------------|---------------------------|---------------------------|----------------------|-----------------------------|---------|
| CBAR He                                                                                                    | ealth Issues an                                                                                  | d Remedies                              |                    |                           | L                         | I                    | Last Updated: 9:18 pr       | Refresh |
| P1<br>1 Issues                                                                                                    | P2<br>2 Issues                                                                                   | P3<br>1 Issues                          |                    |                           |                           |                      |                             |         |
| Device never communicated via HTTPS. Recommended to check that Catalyst Center certificate is installed on the device. Show devices |                                                                                                  |                                         |                    |                           |                           |                      |                             |         |
|                                                                                                    |                                                                                                  |                                         |                    |                           |                           |                      |                             |         |
| Site Devi                                                                                                    | Enable CBA                                                                                       | R on selected dev                       | ces                |                           |                           |                      |                             |         |
|                                                                                                    | Disable CBA                                                                                      | R on selected dev                       | ices Switches V    | Vireless Controllers More | • 1                       | CBAR Readiness All   | Ready Not ready Enab        | led     |
| Active Red                                                                                                    | Enable CBAR<br>Disable CBA                                                                       | R on all ready devi<br>R on all devices | Ces<br>BAR IP/Port | Not Supported             | Tele                      | metry Readiness      | Ready Not ready Enab        | led     |
| $\nabla$ Filter                                                                                                    | $\nabla$ Filter     CBAR $\vee$ ①     Application Telemetry $\vee$ Update Protocol Pack $\vee$ ① |                                         |                    |                           |                           |                      |                             |         |
| CBAR Deploy                                                                                                    | CBAR Deployment Status is Completed $~	imes$                                                     |                                         |                    |                           |                           |                      |                             |         |
| 🗹 Dev                                                                                                    | vice name 🔺                                                                                      |                                         | Management IP      | Active recognition metho  | d 🕕 CBAR Deploymer        | t Status Application | Telemetry Deployment Status | *       |
| РО                                                                                                    | D3-EDGE2.POD3                                                                                    | .CSS.COM                                | 172.16.0.70        | CBAR                      | Completed<br>Re-Configure | Completed            |                             |         |

Note: Enable CBAR cloud prior to enabling application telemetry under CBAR Extensions

cisco

### Cisco Platform Support for Application Experience and Application Visibility in Catalyst Center

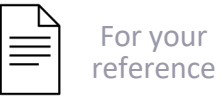

| Platform                                    | Data Collection                                                                                                    | Notes                                                                                                    |
|---------------------------------------------|----------------------------------------------------------------------------------------------------|----------------------------------------------------------------------------------------------------|
| Cisco IOS XE Routers                        | Application Experience data collection.                                                                                                    | <ul> <li>Requires an active NBAR2 license.</li> <li>Cisco IOS XE 16.3 minimum software version.</li> <li>For Optimized APM: Cisco IOS XE 17.3 minimum software version.</li> </ul>                                                                                                    |
| Catalyst 9000 Series Switches               | Application Visibility data collection for 9200, 9300, 9400.                                                                                                    | <ul> <li>Requires an Advantage license.</li> <li>Cisco IOS XE 16.10.1 minimum software version.</li> <li>IP routing must be enabled.</li> </ul>                                                                                                    |
| Cisco AireOS Wireless Controllers           | Application Visibility data collection.                                                                                                    | <ul> <li>Requires an Advantage license.</li> <li>Requires 8.8 MR2 software version 8.8.114.130 or later.</li> </ul>                                                                                                    |
| Cisco 9800 Series Wireless Controller       | Application Visibility data collection for<br>Flex/Fabric SSIDs.<br>Application Experience data collection for<br>central switching/local SSIDs, and<br>Flex/Fabric SSIDs. | <ul> <li>Application Visibility for Optimized APM:<br/>Cisco IOS XE 16.12.1 minimum software<br/>version.</li> <li>Application Experience for local mode:<br/>Cisco IOS XE 16.12.1 minimum software<br/>version.</li> <li>For flex/fabric mode: Cisco IOS XE<br/>17.10.1 minimum software version.</li> </ul> |
| Catalyst Center Traffic Telemetry Appliance | Application Experience data collection.                                                                                                    | <ul> <li>Requires an Advantage license.</li> <li>For Optimized APM: Cisco IOS XE 17.3 minimum software version.</li> </ul>                                                                                                    |

Also Check Monitor Application Health - > Application Health Prerequisites Under Catalyst Assurance Guide

## Criteria for Enabling Application Telemetry on Devices

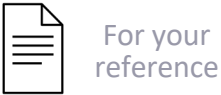

| Platform                                                                                                    | Conventional Tagging-Based Algorithm                                               | Automatic Selection Algorithm                                                                                                    |  |
|----------------------------------------------------------------------------------------------------|------------------------------------------------------------------------------------|----------------------------------------------------------------------------------------------------|--|
| Router                                                                                                    | • Interface description has the Ian keyword.12                                     | Interface has an IP address other than the management IP address.                                                                                                    |  |
|                                                                                                    | Interface has an IP address other than the management IP address.                  | Interface is not any of the following:                                                                                                    |  |
|                                                                                                    |                                                                                    | • WAN                                                                                                    |  |
|                                                                                                    |                                                                                    | Note An interface is treated as a WAN-facing Interface if it has a public<br>IP address, and if there is a route rule with a public IP address that<br>routes through the interface.                                                            |  |
|                                                                                                    |                                                                                    | In this context, a public IP address is not in a private range (for example, not in 192.168.x.x, 172.16.yy, 10.z.z.z), or is an IP address that is not in the system's IP pools.                                                                |  |
|                                                                                                    |                                                                                    | Route rules can be dynamically learned. In this context, the <b>show</b><br><b>ip route</b> command does not show a route to a public IP address<br>that goes through this interface.                                                           |  |
|                                                                                                    |                                                                                    | Loopback.                                                                                                    |  |
|                                                                                                    |                                                                                    | <ul> <li>Management interface: GIGABITETHERNETO, GIGABITETHERNETO/0,<br/>MGMT0, FASTETHERNET0, or FASTETHERNET1.</li> </ul>                                                                                                    |  |
| Switch                                                                                                    | Interface description has the lan keyword. <sup>1,2</sup>                          | <ul> <li>Interface is a physical interface.</li> </ul>                                                                                                    |  |
|                                                                                                    | Switch port is configured as an access port.                                       | Access port does not have neighbors.                                                                                                    |  |
|                                                                                                    | <ul> <li>Switch port is configured with the switch-mode access command.</li> </ul> | <ul> <li>Interface is not any of the following:</li> </ul>                                                                                                    |  |
|                                                                                                    |                                                                                    | <ul> <li>Management interface: FASTETHERNET0, FASTETHERNET1,<br/>GIGABITETHERNET0/0, or MGMT0</li> </ul>                                                                                                    |  |
|                                                                                                    |                                                                                    | <ul> <li>LOOPBACK0, Bluetooth, App Gigabit, WPAN, Cellular, or Async</li> <li>VSL interface.</li> </ul>                                                                                                    |  |
| Cisco AireOS Controller                                                                                              | WLAN profile name is tagged with the ${\rm lan}$ keyword. $^{\rm 1,2}$             | If the SSIDs are mixed, that is Local mode, Flex mode, and Fabric mode,<br>Wireless Service Assurance (WSA) processing is enabled. If all the SSIDs are in<br>Local mode, NetFlow is enabled.                                                   |  |
| Cisco Catalyst 9800 Series Wireless<br>Controller with Optimized Application<br>Performance Monitoring (APM) profile | WLAN profile name is tagged with the ${\rm lan}$ keyword. $^{\rm 1,2}$             | If the SSIDs are mixed—that is, central switching, Flex mode, and Fabric mode-<br>the Cisco Application Visibility and Control (AVC) basic record is configured. If<br>the SSIDs use central switching, the Optimized APM record is configured. |  |
| and IOS 16.12.1 and later.                                                                                           |                                                                                    | For Cisco Catalyst 9800 Series Wireless Controllers with IOS 17.10 and later,<br>Catalyst Center pushes the APM profile, not the AVC basic profile, for flex and<br>fabric SSIDs.                                                               |  |
|                                                                                                    | Note If you want to update the telemetry configuration, you must disable telemet   | ry and then enable it after making the configuration changes.                                                                                                    |  |
| Catalyst Center Traffic Telemetry                                                                                    | Interface description has the lan keyword. <sup>1,2</sup>                          | Interface is a physical interface.                                                                                                    |  |
| Appliance with Optimized APM profile<br>and IOS 17.3 and later.                                                      | Interface is a physical interface.                                                 | <ul> <li>Interface is not a management interface: GIGABITETHERNET0,<br/>GIGABITETHERNET0/0, MGMT0, FASTETHERNET0, and FASTETHERNET1.</li> </ul>                                                                                                 |  |

cisco ile

## Snippets of NetFlow Configuration pushed on switch for Application Visibility

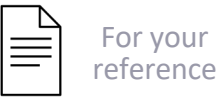

flow record dnacrecord match ipv4 version match ipv4 protocol match application name match connection client ipv4 address match connection server ipv4 address match connection server transport port match flow observation point collect timestamp absolute first collect timestamp absolute last collect flow direction collect connection initiator collect connection client counter packets long collect connection client counter bytes network long collect connection server counter packets long collect connection server counter bytes network long collect connection new-connections collect datalink mac source address input

flow exporter dnacexporter destination 198.18.129.100 source Vlan120 transport udp 6007 export-protocol ipfix option interface-table timeout 300 option vrf-table timeout 300 option sampler-table option application-table timeout 300 option application-attributes timeout 300

cisco / ile

flow monitor dnacmonitor exporter dnacexporter cache timeout inactive 10 cache timeout active 60 record dnacrecord

interface TenGigabitEthernetl/1/7 device-tracking attach-policy IPDT\_POLICY ip flow monitor dnacmonitor input ip flow monitor dnacmonitor\_dns input ip flow monitor dnacmonitor output ipv6 flow monitor dnacmonitor\_v6 input ipv6 flow monitor dnacmonitor\_v6 input ipv6 flow monitor dnacmonitor\_v6 output ipv6 flow monitor dnacmonitor\_v6 output ipv6 flow monitor dnacmonitor\_v6 output ipv6 flow monitor dnacmonitor\_v6 output ipv6 flow monitor dnacmonitor\_dns\_v6 output ipv6 flow monitor dnacmonitor\_dns\_v6 output ip nbar protocol-discovery

### Snippet of CBAR configuration

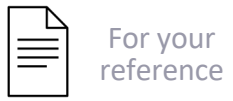

avc sd-service

segment AppRecognition

controller

address 198.18.129.100

destination-ports sensor-exporter 21730

dscp 16

source-interface Vlan120

transport application-updates https url-prefix sdavc

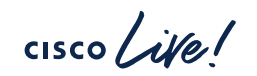

## Snippets of NetFlow Configuration pushed to 9800 WLC

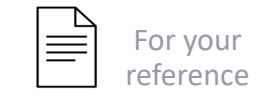

TNT-9800-Lab-1#show run | b flow exporter avc\_exporter flow exporter avc\_exporter destination 10.200.6.40 source Vlan201 transport udp 6007 export-protocol ipfix option vrf-table timeout 300 option ssid-table timeout 300 option application-table timeout 300 option application-table timeout 300

flow exporter avc\_local\_exporter destination local wlc

flow monitor avc\_ipv4\_assurance exporter avc\_exporter exporter avc\_local\_exporter cache timeout active 60 record wireless avc ipv4 assurance flow monitor avc\_ipv6\_assurance exporter avc\_exporter exporter avc\_local\_exporter cache timeout active 60 record wireless avc ipv6 assurance

flow monitor avc\_ipv4\_assurance\_rtp exporter avc\_exporter cache timeout active 60 record wireless avc ipv4 assurance-rtp

flow monitor avc\_ipv6\_assurance\_rtp exporter avc\_exporter cache timeout active 60 record wireless avc ipv6 assurance-rtp

flow monitor avc\_ipv4\_assurance\_dns exporter avc\_exporter cache timeout active 60 record wireless avc ipv4 assurance-dns

flow monitor avc\_ipv6\_assurance\_dns exporter avc\_exporter cache timeout active 60 record wireless avc ipv6 assurance-dns

multilink bundle-name authenticated

TNT-9800-Lab-1#sh run | s wireless profile policy Lab\_PSK wireless profile policy Lab PSK dhcp-tlv-caching http-tlv-caching idle-timeout 3600 ipv4 arp-proxy ipv4 flow monitor avc\_ipv4\_assurance input ipv4 flow monitor avc\_ipv4\_assurance\_dns input ipv4 flow monitor avc\_ipv4\_assurance\_rtp input ipv4 flow monitor avc\_ipv4\_assurance output ipv4 flow monitor avc\_ipv4\_assurance\_dns output ipv4 flow monitor avc\_ipv4\_assurance\_rtp output ipv6 flow monitor avc\_ipv6\_assurance input ipv6 flow monitor avc\_ipv6\_assurance\_dns input ipv6 flow monitor avc\_ipv6\_assurance\_rtp input ipv6 flow monitor avc\_ipv6\_assurance output ipv6 flow monitor avc\_ipv6\_assurance\_dns output ipv6 flow monitor avc\_ipv6\_assurance\_rtp output radius-profiling session-timeout 86400 vlan Lab\_PSK wgb broadcast-tagging wab vlan no shutdown TNT-9800-Lab-1#

cisco / ila

### **Brownfield Device Onboarding**

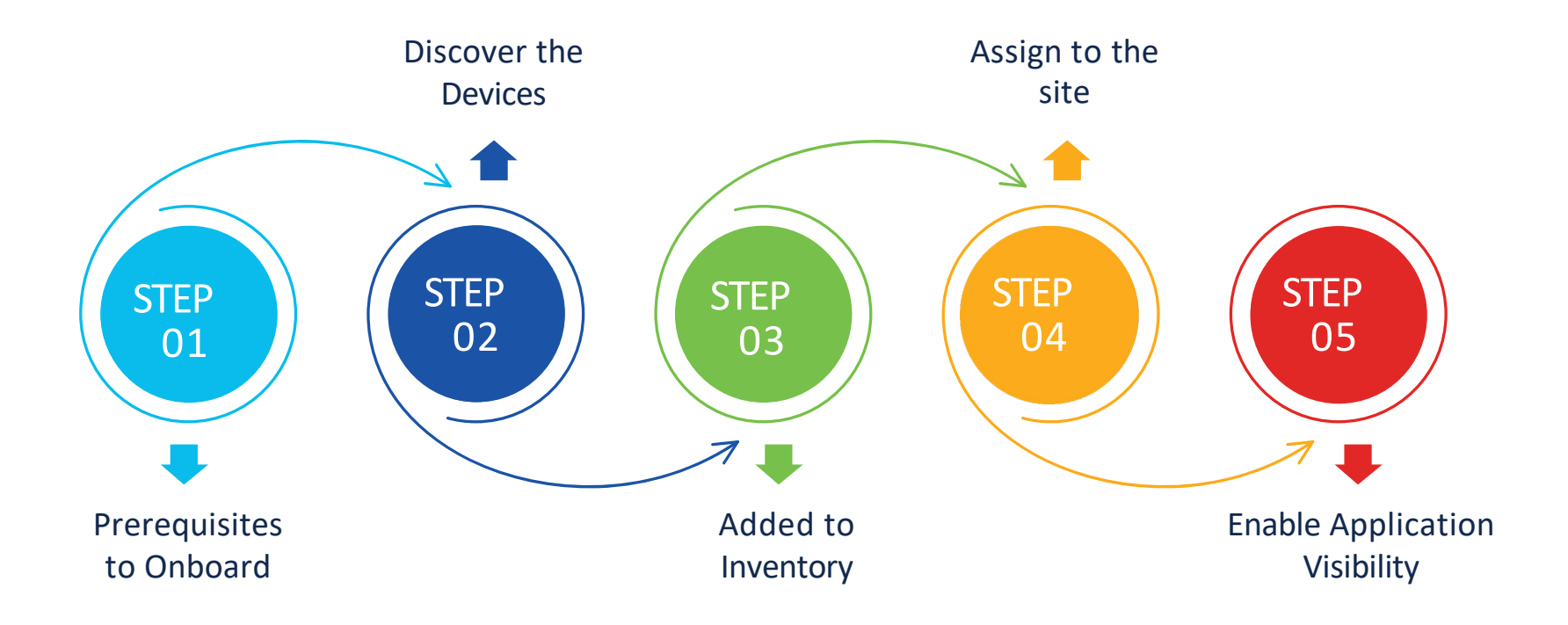

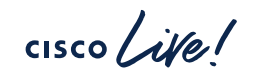

### Not Comfortable With Configuration Being Pushed While Device Onboarding?

- You can disable Device Controllability which is enabled by default
- You can push the telemetry settings later to network devices to get real time insights
- Telemetry settings can be customized at site level under Design->Network Settings->Telemetry

#### Provision-> Inventory-> Select device -> Actions-> Telemetry -> Update Telemetry settings

| Update Telemetry Settings  |                                     |                                    |  |  |  |
|----------------------------|-------------------------------------|------------------------------------|--|--|--|
| Sorce Configuration Push 🕖 |                                     |                                    |  |  |  |
|                            | Edge2.dcloud.cisco.com              |                                    |  |  |  |
|                            | The following settings will be      | e deployed during                  |  |  |  |
| Edge2.dcloud.cisco.com     | assignment to site.                 |                                    |  |  |  |
|                            | Syslog Server                       | Cisco DNA Center                   |  |  |  |
|                            | Wired Endpoint Data<br>Collection   | Yes                                |  |  |  |
|                            | Cisco TrustSec (CTS)<br>Credentials | Yes                                |  |  |  |
|                            | Streaming Telemetry                 | Yes                                |  |  |  |
|                            | Application Visibility              | Enabled                            |  |  |  |
|                            | SNMP Trap Receiver                  | Cisco DNA Center                   |  |  |  |
|                            | Syslog Level                        | 6 - Information<br>Messages        |  |  |  |
|                            | Controller Certificates             | Yes(<br>Expires on: Sep 20, 2024 ) |  |  |  |
|                            |                                     |                                    |  |  |  |

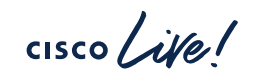

# Let's see how to discover devices

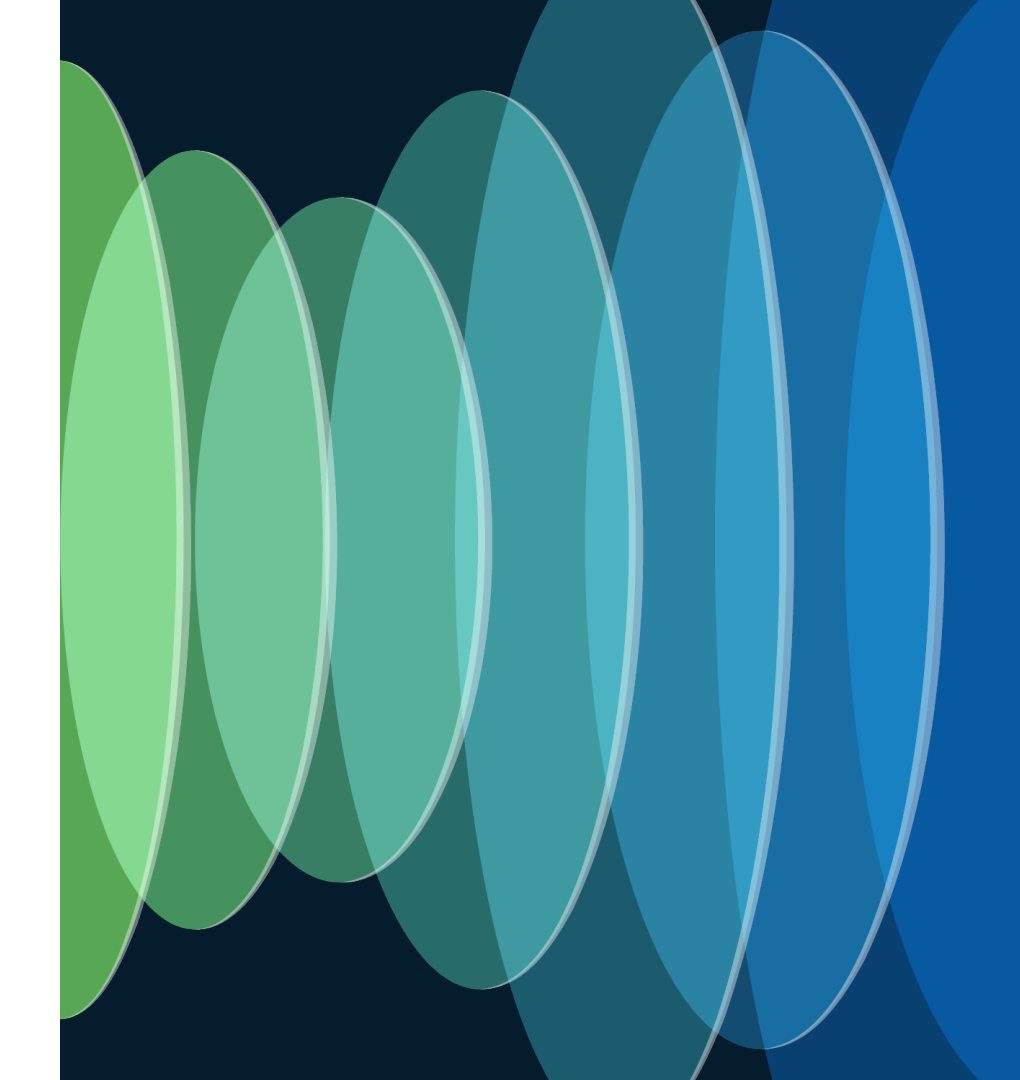

cisco live!

Managing Your Brownfield Deployment

cisco ive!

- O Deleting Device from Inventory
- Replace a faulty device(RMA)
- O Device Refresh
- Simplified View and Edit of Switch Configuration
- Simplified Config Learning and Provisioning for Catalyst 9800 WLC
- Configuration Archive
- Visibility and Control of Configurations
- Inventory Insights
- Software Image Management(SWIM)
- CLI Templates
- Compliance Audit for the device

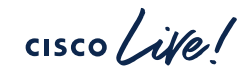

### **Deleting Device**

- Selecting Clean up configuration deletes ٠ the configuration pushed by Catalyst Center to Network Devices
- Provision > Inventory -> • Select Device -> Delete Device
- If a device is provisioned, deleting from • inventory is the only way to reassign it to a different site

#### Clean Up Configuration

Selecting the clean up configuration option attempts to remove device settings that are configured as part of addition of device to inventory and site assignment

 $\sim$  View the list of configurations that will be deleted from the device

The following settings configured during assignment of device to site will be deleted

DNS Server

Telemetry

Certificates

- DHCP Server
- AAA Server
- Wireless Service Assurance (WSA)
- AP Impersonation
- Controller CA Certificates
- Wired Endpoint Data
- **Collection Enablement**
- Syslog Server Definitions
- Wireless Telemetry PKCS12 Certificates • SNMP Trap Server

• HTTP Configuration

- Definitions
- NetFlow Server
- Definitions

Only after a successful clean up, Catalyst Center will proceed with deleting the device(s)

Uncheck the clean up configuration option to proceed with device deletion without attempting any clean up.

Catalyst Center will not delete the Network Device in Cisco ISE through this workflow. The Network Device in Cisco ISE will need to be manually deleted through the Cisco ISE UI.

### **Replace A Faulty Device**

#### RMA Workflow to replace routers, switches & APs

- Like to Like device replacement
- Switches/Routers Software, configuration, license are restored
- Full stack replacement supported. Member replacement is handled directly by active switch(no separate procedure in Catalyst Center)
- Replacement APs automatically assigned to the same site and settings:
  - Provisioned with primary WLC
  - RF profile and AP group settings maintained
  - Placed in the same floor map location as failed AP

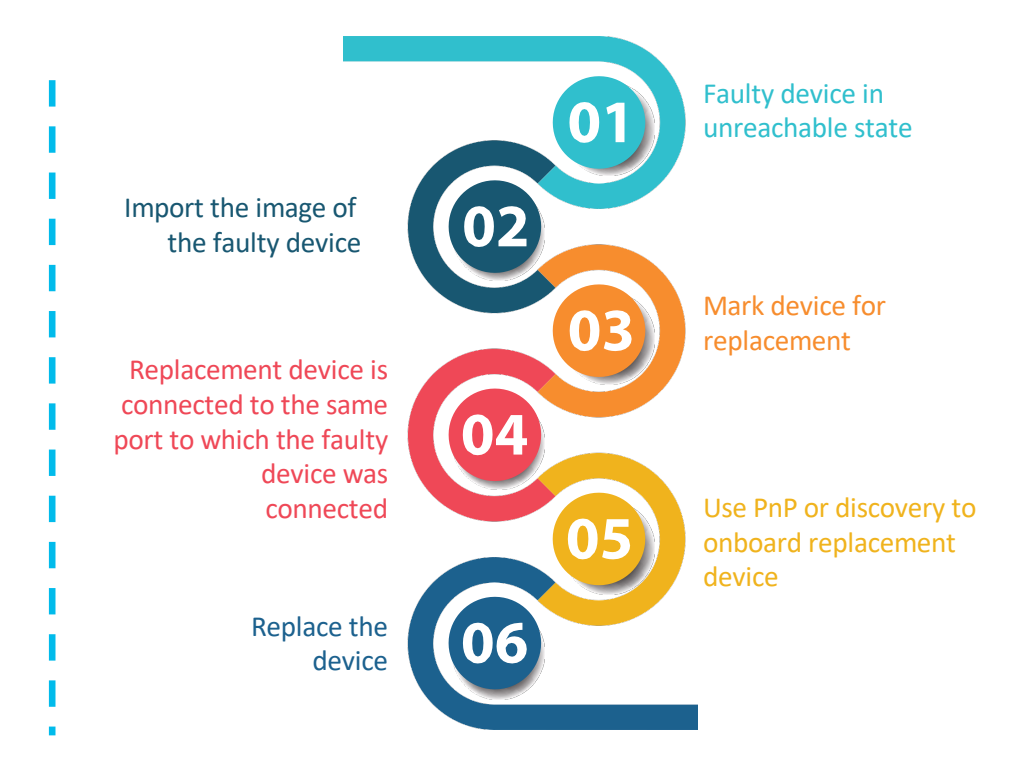

#### **RMA** - Behind the Scenes

- Running readiness checks for device replacement.
- Claim the (PnP) replacement device.
- Distribute and activate the software image to the replacement device.
- Deploy licenses.
- Provision VLAN configurations.
- Provision startup configurations.
- Reload the replacement device.
- · Check for reachability of the replacement device.
- Deploy SNMPv3 credentials to the replacement device.
- Synchronize the replacement device.
- Remove the faulty device from CSSM.
- Add the replacement device to CSSM.
- Revoke and create the PKI certificate.
- Update Cisco ISE.
- Delete the faulty device.

#### **RMA** - Technical Considerations

- Configuration Replacement
  - RMA applies latest config archive to the replacement device
  - Automatic config archive happens every 24 hours and based on Events/Traps.
- The replacement device must use a different IP address than the faulty device.
- The replacement AP must have joined the same Cisco Wireless Controller as the faulty AP.
- DNA Center does not support legacy license deployment.
- Switch stacks (SVL stacking), embedded wireless controller not supported
- The replacement device must not be in a provisioning state while triggering the RMA workflow.

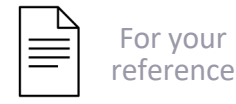

### Switch Refresh

#### Challenges

- Replacing end-of-life devices
- Ensuring configurations and license accuracy
- Streamlining upgrade processes

#### Features

- Guided workflow for seamless IOS XE to IOS XE switch refresh
- Flexible addition methods: Discovery or PnP
- Supports refresh from C3650 & C3850 to Catalyst 9300
- Requires identical port configurations
- IOS to IOS XE in roadmap

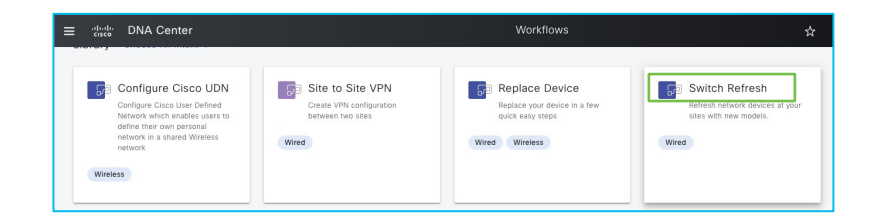

|   | Devices (  | 5) Focus: Device Refn        | esh $\vee$                  |       |                                       |                    |            | Take          | a tour 🔥 Export          |
|---|------------|------------------------------|-----------------------------|-------|---------------------------------------|--------------------|------------|---------------|--------------------------|
|   | Q Click h  | ere to apply basic or advanc | ed filters or view recently | appli | ed filters                            |                    |            |               |                          |
|   | 0 Selected | Tag 🕀 Add Device             | Actions $\land \oplus$      |       |                                       |                    |            |               | As of: Jul 21, 2023 3:25 |
| 0 |            | Device Name                  | Inventory                   | >     | New Platform                          | Refresh Status     | IP Address | Serial Number | New Serial Number        |
| 0 | 0          | C9300_24_R17_30              | Software Image<br>Provision | >     | NA                                    | NA                 | 8.18.18.22 | FCW2304DHH5   | NA                       |
| 0 | 0          | C3650_R17_24                 | Telemetry                   | >     | NA                                    | Marked for Refresh | 8.18.18.24 | FD02307Q00F   | NA                       |
|   | 0          | C3650_R17_23.cisco.coi       | Device Replacement          | >     | NA                                    | NA                 | 8.18.18.25 | FCW2304AHFM   | NA                       |
| 0 | 0          | C9300_R16_74                 | Compliance                  | >     | Mark for Refresh<br>Refresh Device(s) |                    | 8.18.18.74 | FOC2340U09Q   | NA                       |
| 0 | 0          | C9300_R16_75.cisco.co        | More                        | >     | Unmark for Refre                      | sh                 | 8.18.18.75 | FCW2327BH0Z   | NA                       |
|   |            |                              |                             |       | Ketresn History                       |                    |            |               |                          |

cisco / ille

### **AP Refresh**

Replace older model APs with new

| Automation Use Case                                                                                                    | Assurance Use Case                                                                           |
|----------------------------------------------------------------------------------------------------|----------------------------------------------------------------------------------------------|
| WLC and APs are provisioned through Catalyst<br>Center with network intent configuration<br>The old AP site must be provisioned as a managed                                                                                                 | WLC and APs are not provisioned via Catalyst Center and used mainly for assurance            |
| AP location for the wireless controller to which<br>the new AP is associated                                                                                                    | New AP must join the same wireless controller<br>where the old AP was previously associated. |
| You must connect the new AP to a wireless<br>controller. The new AP must either be available in<br>the Catalyst Center inventory or be able to contact<br>Catalyst Center through Plug and Play (PnP). It must<br>be in the Reachable state. | controller. The new AP must be available in the Catalyst Center inventory.                   |

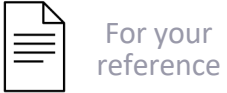

Workflows -> Access Point Refresh

### Simplified View and Edit of Switch Configuration

Beta

- Summary View of Configurations
- Actionable Switch Ports
- Instant Edit and Provisioning
- View/Edit of Detailed Configurations

| ≡ <sup>•iliuliu</sup> Catalyst Center          |                                 |                                          | Edit Device    |
|------------------------------------------------|---------------------------------|------------------------------------------|----------------|
| Edit Device<br>Device: swati-52                | Configurations                  |                                          |                |
| LAYER 2<br>VLAN<br>Discovery Protocols         | Discovery Protocols             | ⇔ Reset All                              |                |
| STP<br>VTP                                     | CDP                             | ← Reset                                  | Set to Default |
| DHCP Snooping<br>IGMP Snooping<br>MLD Snooping | Admin Status ()<br>Hold Time () | <ul> <li>Enabled</li> <li>180</li> </ul> | O Disabled     |
| Cisco TrustSec<br>Logical Ports                |                                 | 60                                       |                |
| Port Configuration                             | Add Computations                | ← Reset                                  | Set to Default |
|                                                | Admin Status ① Hold Time ①      | Enabled 120                              | O Disabled     |
|                                                | Timer ①                         | 30                                       |                |
|                                                | Add Configurations              |                                          |                |
|                                                |                                 |                                          |                |
|                                                |                                 |                                          |                |

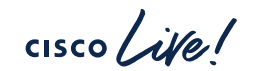

### Simplified Config Learning and Provisioning for Catalyst Beta 9800 WLC

- Simplified Config Learning for Brownfield 9800s
- Aiming to achieve Configuration Parity with Prime & C9800 WebUI
- Improved Automation with Config Visibility and Network Stability
- Increased Feature Velocity on Catalyst Center

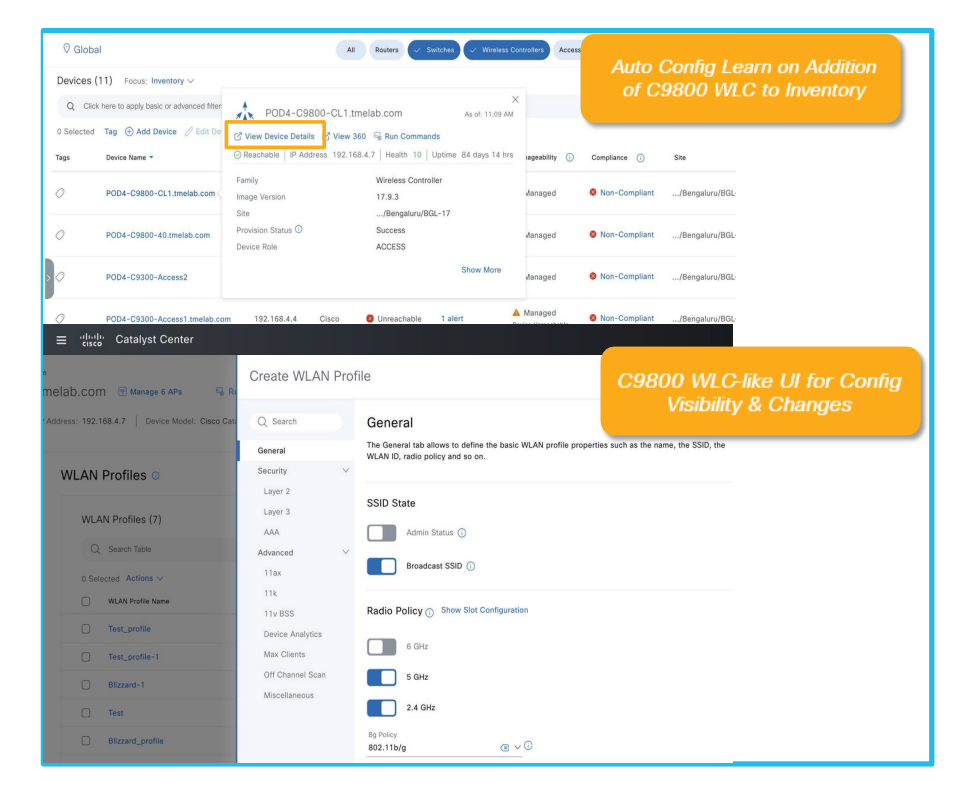

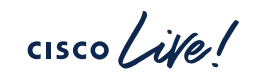

### **Configuration Archive**

Periodic backup of devices running configuration

#### Use Case

• Compare the configuration changes on the devices against a standard configuration

#### **Feature Details**

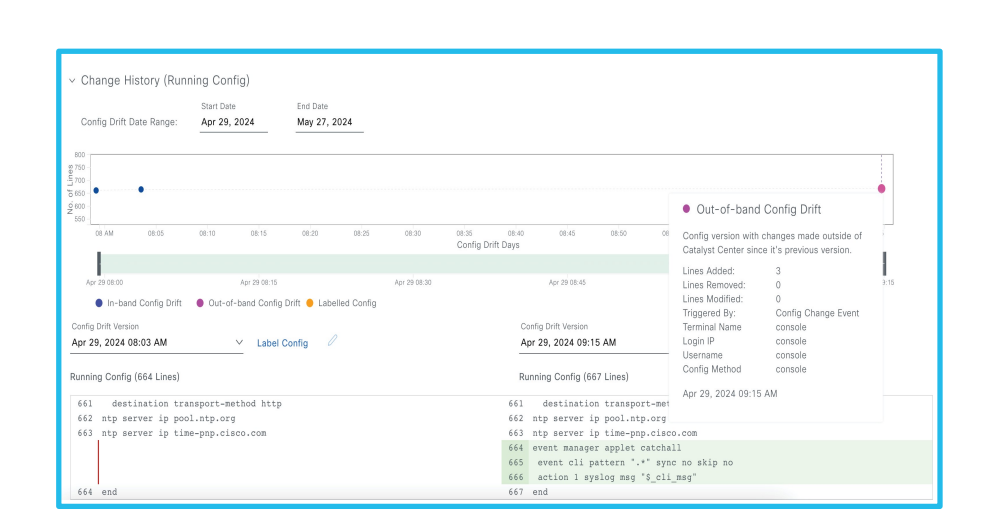

- Archiving can be done internally(max 50 config drifts) or on external SFTP server. System -> Settings -> Configuration Archive Internal.
- Config drift is saved when device is initially added or when there is a change in the configuration(tracked with syslog events) or when device is backed up. Limit is 50 drifts
- Configuration drifts can be viewed and compared
- A drift can be labeled which will not get deleted until unlabeled

### Visibility and Control of Configurations

#### Challenge

 Visualization/validating and approving the configuration changes made by Cisco Catalyst Center

#### Feature Capability

 Approval can be sent to ITSM for Config Preview for CLI template, provisioning

#### Settings / System Configuration

### Visibility and Control of Configurations

To further secure device configurations, you can review your device configurations and send them for approval by IT Service Management (ITSM). This means you can preview configurations before deploying them on devices (the Configuration Visibility Preview workflow) and send the planned network configuration changes to an ITSM administrator for approval (the Configuration Control workflow).

If **Configuration Preview** is enabled, the device configurations must be reviewed before deploying them. If **ITSM Approval** is enabled, the planned configurations must be submitted for ITSM approval by an ITSM administrator.

To enable ITSM, go to the Enable ITSM page.

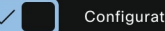

Configuration Preview

ITSM Approval

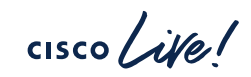

### Inventory Insights Speed & Duplex mismatch

#### Use Case

 Finding configuration inconstancies/ misconfigurations and giving suggested actions

|                   | Insights                             | ♂ Refresh<br>Instances | Speed/Duplex settings mismatch<br>Interface Speed/Duplex settings at both ends of a link<br>do not match.                                                                                                    |
|-------------------|--------------------------------------|------------------------|----------------------------------------------------------------------------------------------------|
| 0                 | Speed/Duplex<br>settings<br>mismatch | 2                      | Suggested Action:                                                                                                    |
| 0                 | VLAN<br>Mismatch                     | 1                      | <ul> <li>Step-1: det the interface configuration</li> <li>In case of speed/duplex mismatch between two<br/>switches or routers, get the interface configuration<br/>on the respective devices having the<br/>speed/duplex mismatch. To get interface</li> </ul> |
| 2 Record(s) 1 - 2 |                                      |                        | configuration use:<br># show running-configuration interface " int-id"<br># show interface " int-id"                                                                                                    |
|                   |                                      |                        | <ul> <li>Step-2: Identify the interface.</li> <li>Identify the interface causing the speed/duplex<br/>mismatch by checking the output of the<br/>commands collected in previous step.</li> </ul>                                                                |
|                   |                                      |                        | Step-3: Configure the required speed/duplex<br>settings<br>Configure the required speed/duplex settings on<br>the interface causing the speed/duplex mismatch.<br>The follow configuration can be used:                                                         |
|                   |                                      |                        | Switch(config-if)# speed 10/100/1000/auto<br>Switch(config-if)# duplex full/half/auto                                                                                                    |
|                   |                                      |                        | OR This option only for the SFP ports(may not support on all the platforms)                                                                                                    |
|                   |                                      |                        | Switch(config-if)# speed nonegotiate                                                                                                    |
|                   |                                      |                        | > Step-4: Contact Cisco TAC for support                                                                                                    |

cisco Li

### **Flexible Reports**

#### **Use Case**

 Generate detailed reports from multiple data sources, tailored to include every possible data combination.

#### Features

- Flexible Report Generation: Create reports with subreports for various entities like Clients, Network Devices, APs, SWIM, and PoE.
- Customizable Data Presentation: Include trends, summaries, top performers, and distributions.
- Dynamic Data Handling: Options to group, aggregate, filter, and sort data.
- Versatile Reporting Schedules: Generate reports ondemand or schedule them regularly.
- Export Options: Reports available in CSV format for easy integration with external platforms.

#### Create a Subreport

Compose the content of this report one subreport at a time. Start by giving the subreport a name and select an entity. Next choose the report type, click on the info icon to learn more about the difference between those types.

breport Name\* breport 1

| Select an entity | ~ |
|------------------|---|
|                  |   |
| O hours          |   |
| Q pearch         |   |
|                  |   |
| Network Device   |   |
| AP               |   |
|                  |   |
| Client           |   |
|                  |   |
| Swim             |   |
| DoE              |   |
| POE              |   |
|                  |   |

| Nould you like to add another Subreport? |                   |               |                     |                     |                     |                 |         |
|------------------------------------------|-------------------|---------------|---------------------|---------------------|---------------------|-----------------|---------|
| 🔿 Yes 💿 No                               |                   |               |                     |                     |                     |                 |         |
| Filters for Entire Re                    | port (0)          |               |                     |                     |                     |                 |         |
| Filter Name *                            |                   | Filter Values |                     |                     |                     |                 | Actions |
|                                          |                   |               | No data             | to display          |                     |                 |         |
|                                          |                   |               |                     |                     |                     |                 |         |
| Subreports Created                       | (3)               |               |                     |                     |                     |                 |         |
| Subreport Name 🔺                         | Entity            | Report Type   | Selected Attributes | Group By Attributes | Selected Aggregates | Filters Applied | Actions |
| AP Summary                               |                   | Summary       | AP MAC Address      |                     |                     |                 |         |
| Client Summary                           | Client            | Summary       | Client MAC Address  |                     |                     |                 |         |
| Network Device<br>Summary                | Network<br>Device |               | Device MAC Address  |                     |                     |                 |         |
|                                          |                   |               |                     |                     |                     |                 |         |

## What you need to know about Software Image Management (SWIM)

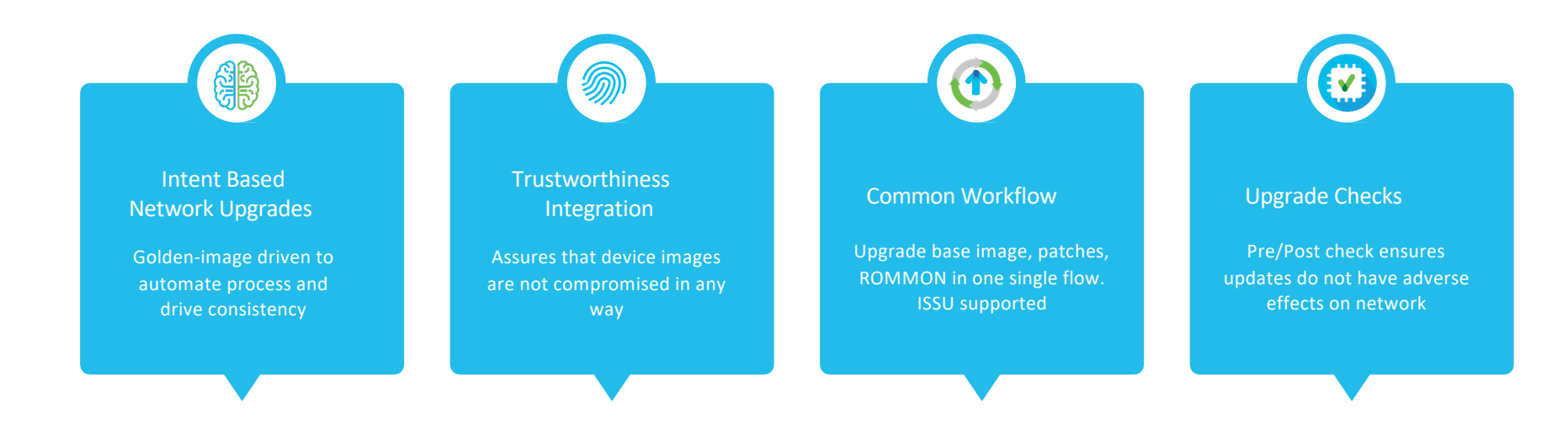

cisco / ile

### Intent-based Network Upgrades Using "Golden Image"

| ≡ diada Catalyst Cen                                      | ter                                                         | Design / Image Repository / Image F | amily     |                  |          |           | Q 🙋 🖗 🗘   🎗 admin ~                   |
|-----------------------------------------------------------|-------------------------------------------------------------|-------------------------------------|-----------|------------------|----------|-----------|---------------------------------------|
|                                                           |                                                             |                                     |           |                  |          |           |                                       |
| < Image Repository                                        | vst 9500 Switch                                             |                                     |           |                  |          |           |                                       |
| SUMMARY<br>> Roles & Tags                                 | Images (34)                                                 |                                     |           |                  |          |           | Cisco.com ID sunr@cisco.com (Not me?) |
| <ul> <li>Major Versions</li> <li>Golden Images</li> </ul> | Q Hilter Images                                             |                                     |           |                  |          |           |                                       |
| > Recommendation                                          |                                                             |                                     |           |                  | A        | dvisories |                                       |
|                                                           | Image Name                                                  | Version                             | Devices 👻 | Image Status 🛛 👩 | Critical | High      | Device Roles & Tags 🛛 🕕               |
|                                                           | cat9k_losxe.16.12.08.SPA.bin<br>© Verified                  | 16.12.08.0.7211<br>Add On (N/A)     |           |                  |          |           |                                       |
|                                                           | Cat9k_losse 17.09.05.SPA.bin<br>© Verified Suggested Latest | 17.09.05.0.6450<br>Add On (1)       |           | *                |          |           | / Role; All                           |

#### Device family

• Golden image per device family (includes router, switches, and WLC).

cisco / il

#### Device role & Tag

- Devices in the same family classified by role & tag
- Ex: CAT9300 as an access switch vs distribution switch, lab device given a tag
- Tag has precedence over role

#### Site mapping

• Site hierarchy provides an override of the golden image set at a higher level

SWIM

### Image Distribution and Activation

### SWIM

#### Schedule Task and Clean Up

You can schedule software distribution, activation, and cleanup of device memory.

The time zone of the site to which the device belongs will be used as the default site time zone.

| Software Distribution |              | Software Activation |
|-----------------------|--------------|---------------------|
|                       |              | After Distribution  |
| O Now O Later         |              | Now O Later         |
| Start Date/Time       |              | Start Date/Time     |
| Jun 3, 2024           |              | Jun 3, 2024 🛄       |
| 10:52 <u>AM</u> V     |              | 8:52 PM V           |
| Time Zone             |              | Time Zone           |
| America/Chicago       | $\checkmark$ | America/Chicago     |

#### INITIATE FLASH CLEANUP AFTER ACTIVATION

Flash clean up will store only the running image and remove all previous images saved on the device.

Initiate Flash Cleanup After Activation

cisco
# Flexible device ordering during SWIM upgrade

#### Use Case

- Flexibility to upgrade devices either sequentially or in parallel when upgrading multiple devices across core, distribution and access layers
- Decide the order of device upgrades
- Need to be able to abort image upgrades in failure scenarios

| Device Activation Order                                                                                                    |                             |            |                       |                       |             |                                       |  |  |
|----------------------------------------------------------------------------------------------------|-----------------------------|------------|-----------------------|-----------------------|-------------|---------------------------------------|--|--|
| You can use filters to sort devices and order their activation in parallel or<br>sequentially. After devices are sorted, you can reorder them sequentially. |                             |            |                       |                       |             |                                       |  |  |
| Devices in Parallel(4) // Edit Order                                                                                                    |                             |            |                       |                       |             |                                       |  |  |
| Parallel Sequential                                                                                                    |                             |            |                       |                       |             |                                       |  |  |
| Q Filter Devices                                                                                                    |                             |            |                       |                       |             |                                       |  |  |
| 2 Selected 🗮 Move to Sequential Update Order ISSU 🗸                                                                                                    |                             |            |                       |                       |             |                                       |  |  |
| •                                                                                                    | Device Name *               | IP Address | Site                  | Device Series         | Device Role | Current Image                         |  |  |
|                                                                                                    | C9300-24S-72.cisco.com      | 8.18.19.72 | Unassigned            | Cisco Catalyst 9300 S | Access      | cat9k_iosxe.17.12.01eft               |  |  |
| •                                                                                                    | C9300-48P-4Stack-8.94.21.23 | 8.94.21.23 | Global/prime_sks/buil | Cisco Catalyst 9300 S | Access      | CAT9K_IOSXE                           |  |  |
| 0                                                                                                    | C9300-48P_62_193            | 48.2.3.50  | Unassigned            | Cisco Catalyst 9300 S | Access      | CAT9K[16.9.1.0.40804]<br>Add On(s): 1 |  |  |

| Device Activation Order                                                                                                    |                             |            |                       |                       |             |                                       |  |
|----------------------------------------------------------------------------------------------------|-----------------------------|------------|-----------------------|-----------------------|-------------|---------------------------------------|--|
| You can use filters to sort devices and order their activation in parallel or<br>sequentially. After devices are sorted, you can reorder them sequentially. |                             |            |                       |                       |             |                                       |  |
| Devices in Sequential(4) 🖉 Edit Order Terminate on Update Failure:                                                                                          |                             |            |                       |                       |             |                                       |  |
| Parallel Sequential                                                                                                    |                             |            |                       |                       |             |                                       |  |
| Q Filter Devices                                                                                                    |                             |            |                       |                       |             |                                       |  |
| 4 Selected IIII Move to Parallel Update Order   ♦ Reorder List                                                                                              |                             |            |                       |                       |             |                                       |  |
|                                                                                                    | Device Name                 | IP Address | Site                  | Device Series         | Device Role | Current Image                         |  |
|                                                                                                    | C9300-24S-72.cisco.com      | 8.18.19.72 | Unassigned            | Cisco Catalyst 9300 S | Access      | cat9k_iosxe.17.12.01eft               |  |
| ۲                                                                                                    | C9300-48P-4Stack-8.94.21.23 | 8.94.21.23 | Global/prime_sks/buil | Cisco Catalyst 9300 S | Access      | CAT9K_IOSXE                           |  |
| ۲                                                                                                    | C9300-48P_62_193            | 48.2.3.50  | Unassigned            | Cisco Catalyst 9300 S | Access      | CAT9K[16.9.1.0.40804]<br>Add On(s): 1 |  |
|                                                                                                    |                             |            |                       |                       |             |                                       |  |

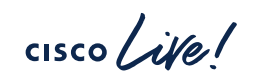

SWIM

# In-Service Software Upgrade(ISSU)

- ISSU supports both wired & wireless devices
- ISSU requires controllers in HA SSO
- ISSU together with AP Pre-Image Download and Rolling AP Upgrade helps reduce network downtime

cisco/

### **Closed-loop Automation Via ITSM Integration**

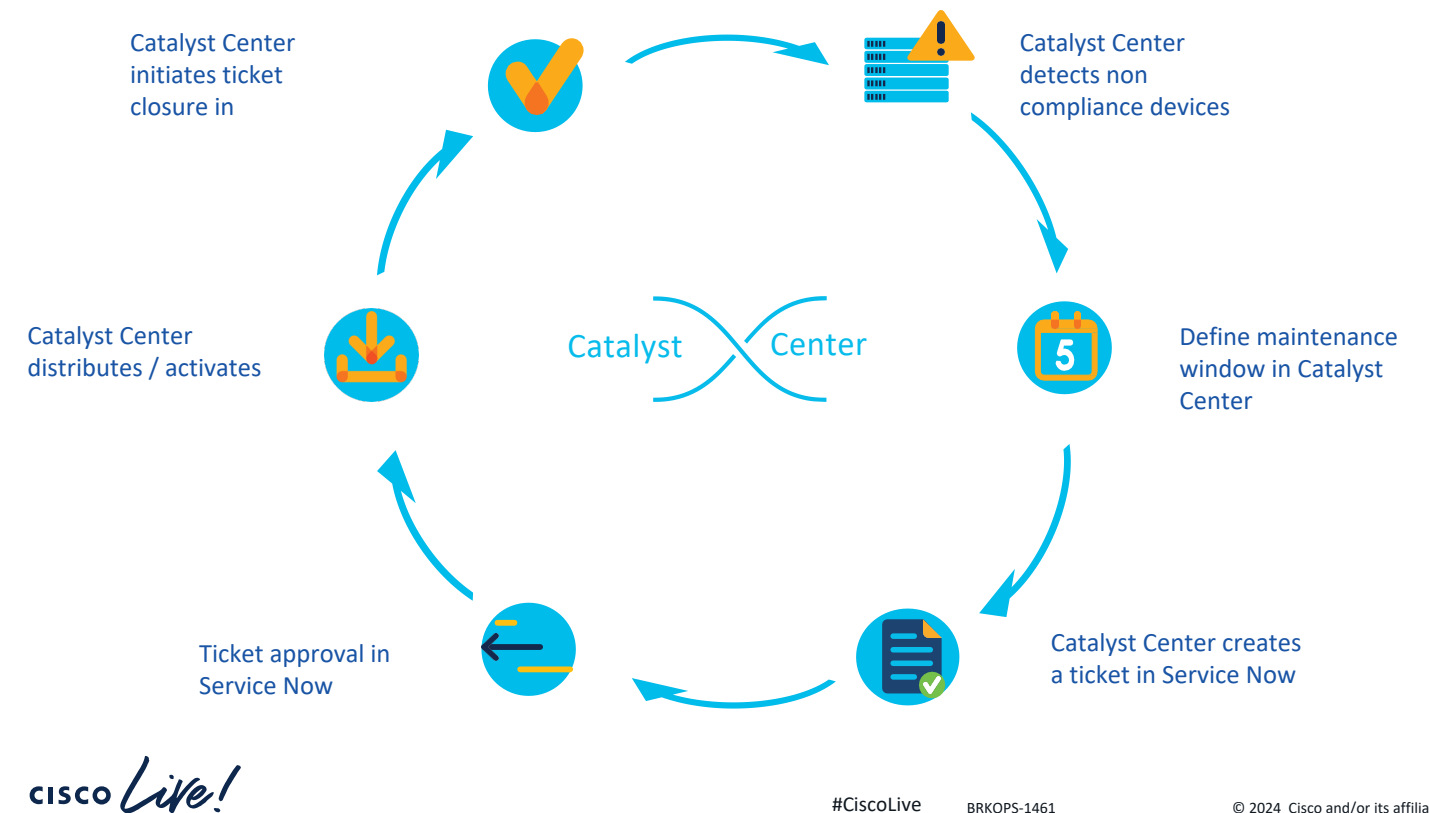

#### **CLI** Templates Sites Provisioning $\infty \infty \infty$ .... Network profiles **Configuration Templates** Direct CLI template push

cisco live!

**CLI** Templates

### **Templates Overview**

- Onboarding Template(Day 0 template) vs Day N Template
- Day 0 all at once. Day N line by line
- Language Options Velocity or Jinja
- All commands in the config t mode
- Variables, Bind to source, Implicit variables
- Detecting Conflicts Design & Run-Time conflict

**CLI** Templates

## Special Keywords

• #MODE\_ENABLE <<commands>> #MODE\_END\_ENABLE

 #INTERACTIVE no crypto pki trustpoint server-CA<IQ>yes/no<R>yes #ENDS\_INTERACTIVE

 <MLTCMD>first line of multiline command second line of multiline command ... ... last line of multiline command</MLTCMD>

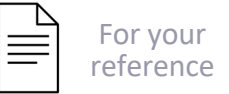

**CLI** Templates

# Velocity vs Jinja

|                    | Velocity                                                                                               | jinja                                                                                                    |
|--------------------|----------------------------------------------------------------------------------------------------|----------------------------------------------------------------------------------------------------|
| variable reference | \$loopback                                                                                             | {{loopback}}                                                                                                    |
| assignment         | #set (\$loopback = "10.10.10.1")                                                                       | {% set loopback = "10.10.10.1" %}                                                                                      |
| conditional        | <pre>#if (\$hostname     ==     "border01")     foo     #end</pre>                                     | {% if hostname ==<br>"border01" %} foo<br>{% endif %}                                                                  |
| Іоор               | <pre>#foreach   (\$number     in     [03])     int     gig1/\${nu     mber}/24     shutdown #end</pre> | <pre>{% for number<br/>in<br/>range(3)<br/>%} int<br/>gig1/{{<br/>number<br/>}}/24<br/>shutdown<br/>{% endfor %}</pre> |
| implicit variables | <pre>#foreach (\$interface ininterfaces)</pre>                                                         | <pre>{% for interface ininterface %}</pre>                                                                             |

cisco live!

# **Compliance Audit for Network Devices**

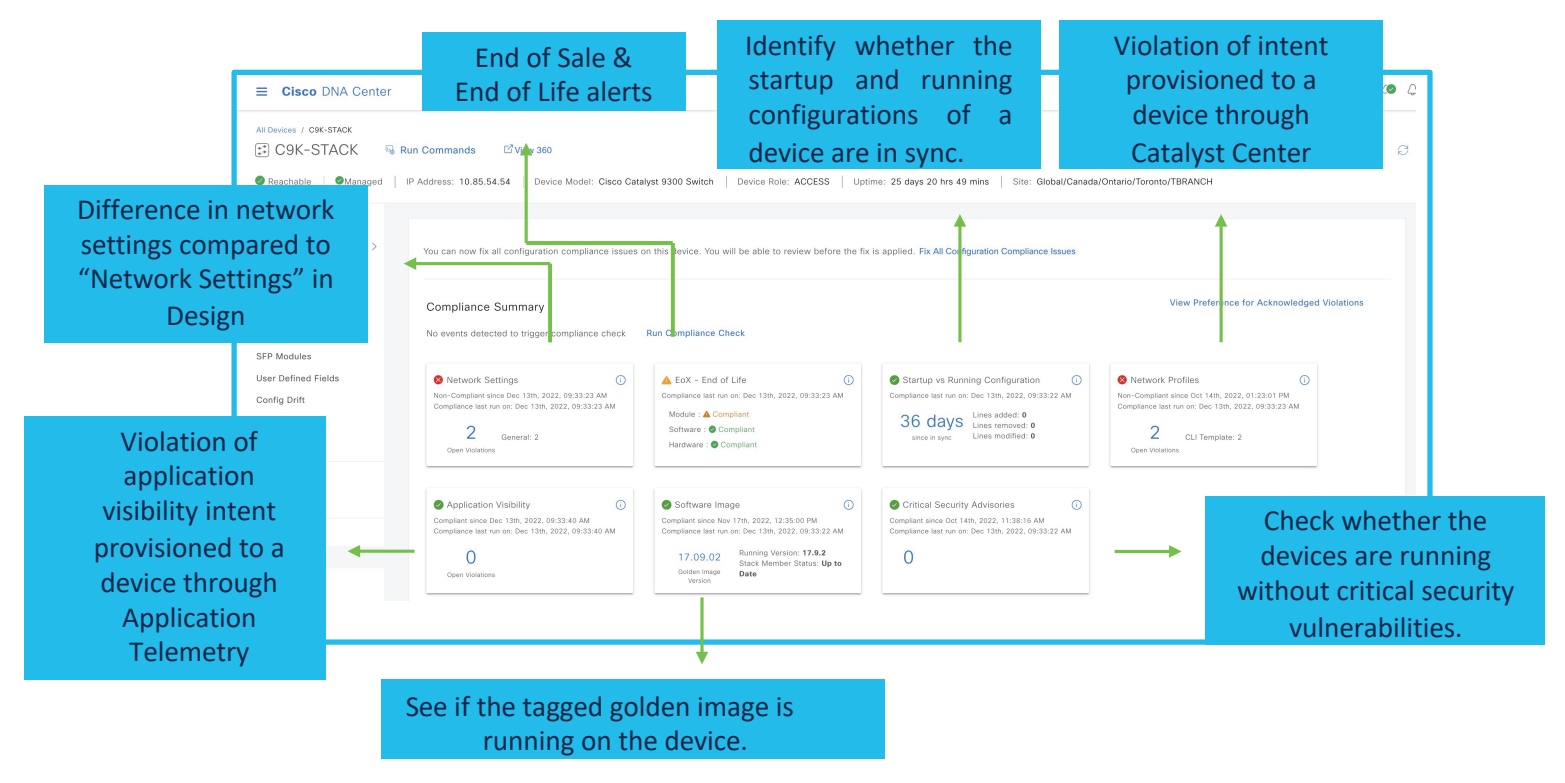

# Demo

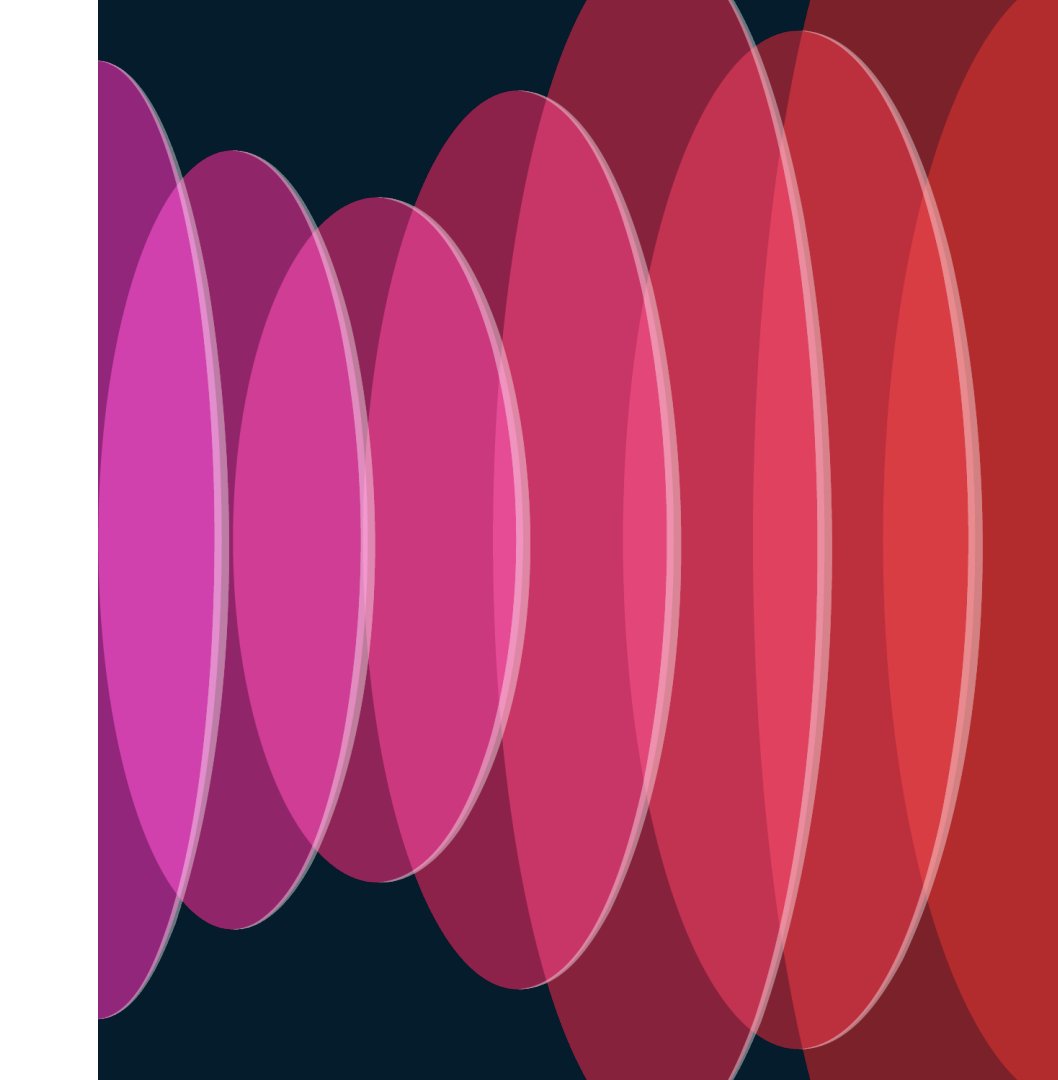

cisco live!

#### Cisco Live US Catalyst Center Learning Map

| Sunday—2 <sup>nd</sup>                                                                                              | Monday                                                                                                    | v—3 <sup>rd</sup>                                                                                                    | Tuesday—4 <sup>th</sup>                                                                                                    | Wednesday—5 <sup>th</sup>                                                                                                    | Thursday—6 <sup>th</sup>                                                                                                    |
|----------------------------------------------------------------------------------------------------|----------------------------------------------------------------------------------------------------|----------------------------------------------------------------------------------------------------|----------------------------------------------------------------------------------------------------|----------------------------------------------------------------------------------------------------|----------------------------------------------------------------------------------------------------|
| LTRENS-2890 9AM<br>Deploying and Operating Cisco<br>SD-Access with<br>Pub-Sub using Cisco Catalyst<br>Center        | BRKOPS-2548 8AM<br>Network Troubleshooting Using<br>Cisco Catalyst<br>Center APIs                                    | IBOOPS-2882 1PM<br>Let's Talk about Catalyst Center<br>Integrations                                                               | BRKOPS-2208 10:30AM<br>Discovering the Secrets<br>of AI/ML in Cisco<br>Catalyst Center                                     | BRKOPS-2032 10:30AM<br>3 Catalyst Center and ITSM<br>Workflows: CMDB, Incident<br>Management, and SWIM                                                                                                    | BRKOPS-2343 8:30AM<br>Decoding Site Reliability<br>Engineering Through<br>Catalyst Center                                                                                                    |
| TECOPS-2001 2PM (<br>The Ultimate Guide to Install,<br>Onboard, Operate your Campus<br>Network with Catalyst Center | BRKEWN-2029 9:30AM<br>7 Ways to Optimize User<br>Experience using Catalyst Center<br>Wireless AlOps<br>and Assurance | BRKOPS-2596 1PM<br>Revolutionize Your Network<br>Management with Catalyst<br>Center: Physical or Virtual on<br>AWS or VMware ESXi | DEVNET-1087 12PM<br>Cisco Catalyst Center Platform:<br>APIs, Event Notifications,<br>Integrations, and DevOps<br>Resources | BRKENS-1601 10:30AM<br>Catalyst Center and Meraki<br>Cloud: The Right Choice for your<br>Catalyst 9000 Switch<br>Management!                                                                                                    | BRKENS-1851 8:30AM<br>Zero Trust: Secure the<br>Workplace with Cisco<br>Software-Defined Access                                                                                                    |
| LTRSEC-2005 2PM<br>Building Cisco SD-Access with<br>Cisco Catalyst Center<br>and ISE                                | BRKOPS-2416 10:30AM<br>7 Habits for Success with Cisco<br>Catalyst Center                                            | BRKOPS-1461 1PM<br>Discovering and Managing<br>Brownfield Deployment with<br>Cisco Catalyst Center                                | BRKCOC-2041 1PM<br>Catalyst Center Automation and<br>Use Cases in Cisco IT                                                 | BRKGRN-1012 10:30AM<br>Fostering Sustainable Campus<br>Communities:<br>Cisco Catalyst Center<br>and Smart Buildings                                                                                                    | SKILLS-1660 9AM<br>Introduction to<br>Catalyst Center                                                                                                    |
| TECENS-2349 <sup>2PM</sup><br>Software-Defined Access<br>for Industry Verticals                                     | DEVWKS-1004 11AM<br>Deploy Cisco Catalyst Center<br>with Rest-APIs in Seconds                                        | BRKIOT-2016 2:30PM<br>Automating OT Services<br>with Cisco Catalyst Center Best<br>Practices                                      | BRKOPS-2402 3PM<br>Automate the Deployment<br>of a Wireless Network with the<br>Help of Cisco                              | O IBOENS-2600 10:30AM<br>Revolutionizing Campus<br>Networks: The Power<br>of Automation with                                                                                                    | SKILLS-1661 10AM<br>Introduction to Catalyst Center<br>Platform                                                                                                    |
| • BU-led sessions                                                                                                   |                                                                                                    | Catalyst                                                                                                    | Center                                                                                                    | Catalyst Center<br>DEVWKS-2041 2PM<br>Cisco Catalyst Center and<br>Targeting Event Notifications via<br>Webex Messaging<br>TACENT-2011 2:45PM<br>Unlocking the troubleshooting<br>power<br>of Cisco Catalyst Center<br>DEVNET-3000 3PM<br>Chatbot for Catalyst<br>Center—on Open Source | BRKEWN-2306 1PM<br>Wireless Network Automation<br>and Assurance with Cisco<br>Catalyst Center<br>BRKXAR-3001<br>End-to-End Visibility and<br>Actionable Insights Using<br>Catalyst Center, ISE, Catalyst SI<br>WAN and ThousandEyes |
| cisco ive!                                                                                                    |                                                                                                    | #Cisco                                                                                                    | Live BRKOPS-1461                                                                                                    | Al-based Bot<br>© 2024 Cisco and/or its affiliates. All                                                                                                    | rights reserved. Cisco Public 8                                                                                                    |

#### Cisco Live US EN Programmability Learning Map

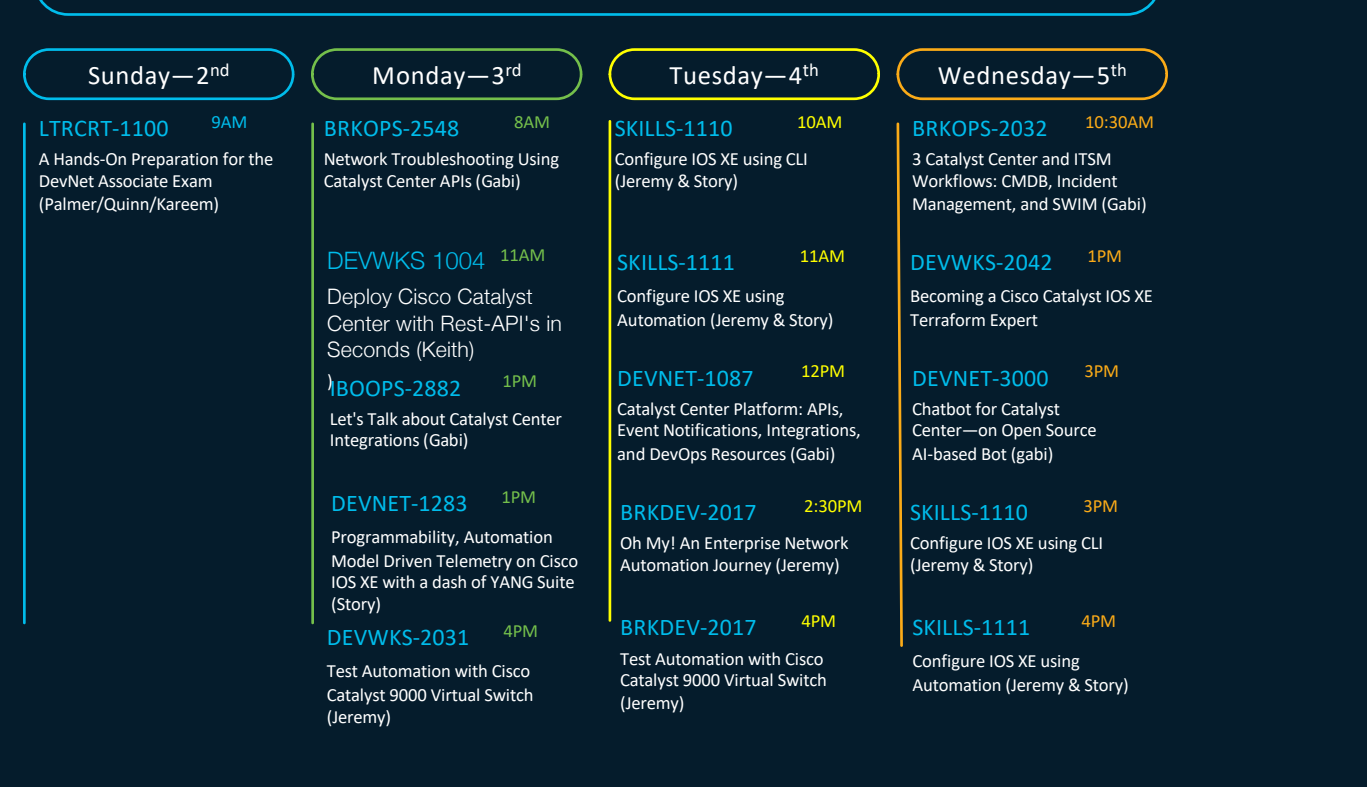

cisco ile

83

## **Complete Your Session Evaluations**

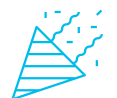

Complete a minimum of 4 session surveys and the Overall Event Survey to be entered in a drawing to win 1 of 5 full conference passes to Cisco Live 2025.

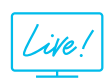

Earn 100 points per survey completed and compete on the Cisco Live Challenge leaderboard.

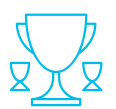

Level up and earn exclusive prizes!

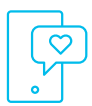

Complete your surveys in the Cisco Live mobile app.

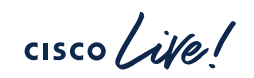

# Continue your education

- Visit the Cisco Showcase for related demos
- Book your one-on-one Meet the Engineer meeting
- Attend the interactive education with DevNet, Capture the Flag, and Walk-in Labs
- Visit the On-Demand Library for more sessions at <u>www.CiscoLive.com/on-demand</u>

Contact me at: www.linkedin.com/in/snehaamarapuram or samarapu@cisco.com

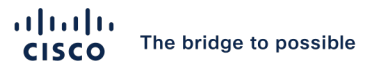

# Thank you

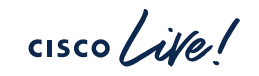

#CiscoLive

# Appendix

cisco Live!

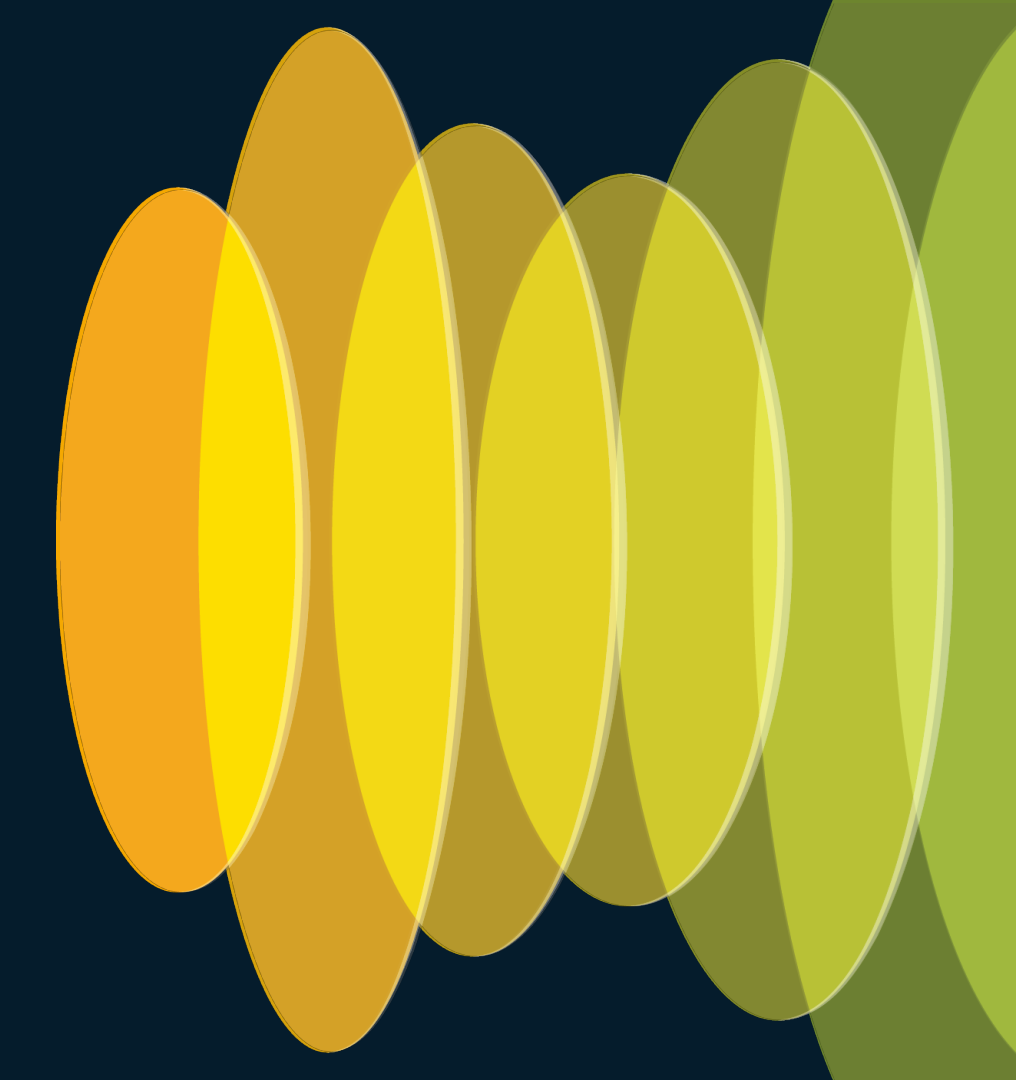

### Resources

- <u>https://www.cisco.com/site/us/en/products/networking/catalyst-center/index.html</u>
- <u>https://www.cisco.com/c/en/us/support/cloud-systems-management/dna-center/series.html</u>
- <u>https://www.cisco.com/c/dam/en/us/td/docs/Website/enterprise/catalyst\_center</u> \_compatibility\_matrix/index.html
- <u>https://developer.cisco.com/catalyst-center/</u>
- <u>https://blogs.cisco.com/networking/dnatemplatesgetstarted01</u>
- <u>https://github.com/kebaldwi/DNAC-TEMPLATES</u>
- <u>https://velocity.apache.org/engine/devel/vtl-reference.html</u>
- <u>https://palletsprojects.com/p/jinja/</u>

cisco / ilal

# Logging All CLI Commands with EEM Applet

conf t

event manager applet catchall

event cli pattern ".\*" sync no skip no

action 1 syslog msg "\$\_cli\_msg"

Note: You can use this to view the configuration changes done by Catalyst Center

cisco /